## Extranat Pocket Gestion EAU LIBRE

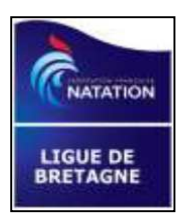

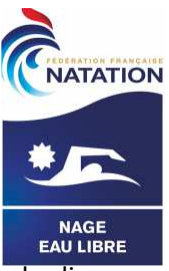

NATATION

Après avoir téléchargé la compétition à partir du site FFN (idem natation course) faire une synchronisation des licences

| extraNat-Pocket | Natation Course           | Eau Libre                                                                   |                                                                                                   |
|-----------------|---------------------------|-----------------------------------------------------------------------------|---------------------------------------------------------------------------------------------------|
|                 |                           |                                                                             |                                                                                                   |
| Gestion         | de vos compétitions       |                                                                             | GUERLEDAN A LA NAGE<br>Étape nº1 - 5 km - Lac<br>MUR DE BRETAGNE (FRA) - 03 juillet 2021 [id : 1] |
| Foi             | rmulaires divers          |                                                                             | Traitement de la compétition                                                                      |
| an all          |                           |                                                                             | Gestion post-compétition                                                                          |
|                 | S.S.                      |                                                                             |                                                                                                   |
| 22              | 104<br>Tél. : +33 (0)1 70 | Fédération Français<br>, Rue Martre - CS 70052<br>48 45 70 - Fax : +33 (0)1 | se de Natation<br>- 92583 CLICHY cedex<br>L 41. 83.87 69 - Mail : ffn@ffnatation.fr               |

FF Natation - extraNat Pocket version 6.2.0

## ✓ Traitement de la compétition

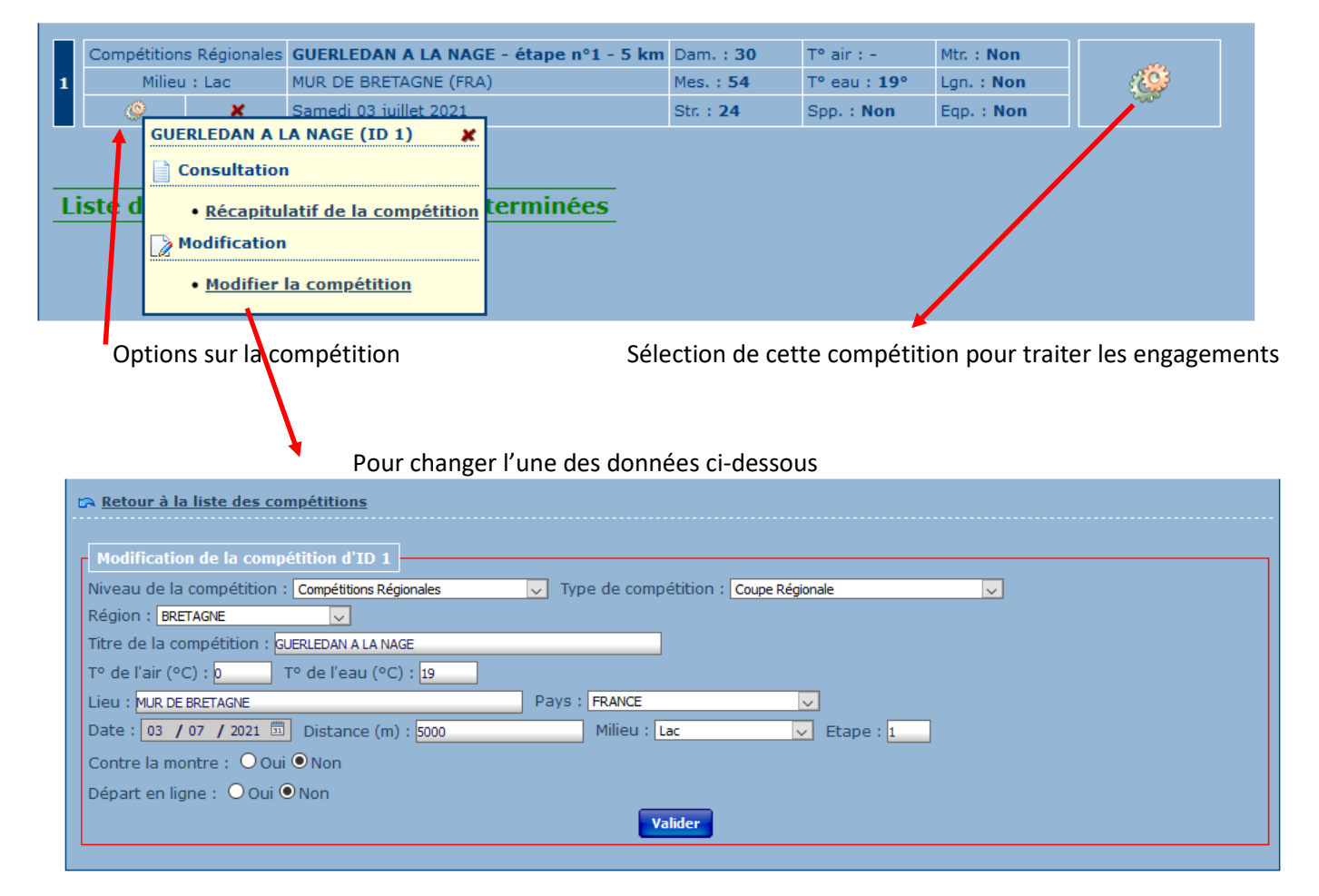

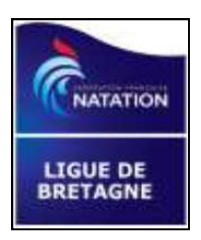

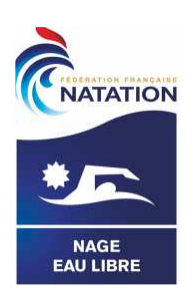

# Organisation du document

|                       |                                                                                                    | Page |
|-----------------------|----------------------------------------------------------------------------------------------------|------|
| $\blacktriangleright$ | Paramétrages                                                                                          | 3    |
|                       | Jury                                                                                                  | 5    |
|                       | Engagements                                                                                           | 6    |
|                       | Saisie / Résultats                                                                                    | 14   |
|                       | Divers                                                                                                | 22   |
|                       | <ul> <li>Sauvegarde</li> <li>Export</li> <li>Vérification licence</li> <li>Synchronisation</li> </ul> |      |

• Annexe

## Les différents onglets

| Paramétrages                                                                                                    | Jury                                                                                                | Engagements                                                | Saisie / Rés                                           | sultats                                                  |                                      |              |
|----------------------------------------------------------------------------------------------------|----------------------------------------------------------------------------------------------------|------------------------------------------------------------|--------------------------------------------------------|----------------------------------------------------------|--------------------------------------|--------------|
| Options de traitement : En                                                                                                    | gagements & composition des équip                                                                   | es 👿                                                       |                                                        |                                                          | 😽 <u>lé</u> s                        | <u>jende</u> |
| Engagements : 84 partici<br>soit : 84 engagements in                                                                                              | pants (30 nageuses, 54 na<br>dividuels (30 féminins, 54                                             | ageurs) pour <b>24</b> structure<br>masculins)             | ës                                                     |                                                          | akanakakanakakanakanaka              |              |
| Plage d'attribution des dossar<br>Vague 1<br>Ajouter une vague<br>Modifier la plage d'attributi<br>Ordre d'engagement Ord<br>Ajouter une bannière | rds g des d<br>1<br>on des dossards et les réal<br>lre alphabétique Club puis<br>Liste des dossards | ames 6<br>49 5<br>ttribuer par :<br>par ordre alphabétique | des messieurs<br>150<br>150<br>Catégorie Aléatoirement | Haure de départ<br>13:30:00<br>X Supprimer l'attribution | des dossards                         |              |
| Ajouter un licencié :                                                                                                    |                                                                                                    | un                                                         | n non FFN : Veuillez sélection                         | ner une bannière                                         |                                      |              |
| ENGAGEMENTS<br>• Tous • Dames • Mes                                                                                                    | sieurs                                                                                              |                                                            | ٣[                                                     | Sélectionnez une structure pour aff                      | icher ses engagement                 | s 🗸          |
| VI 1 BARGAIN E                                                                                                    | ise (1994) FRA - FRANCE NAT/<br>in (2006) FRA - DINARD OLYM                                         | ATION<br>IPIQUE N                                          |                                                        |                                                          | R <sub>p</sub> ,<br>R <sub>p</sub> , |              |

## ✓ Paramétrages

Paramétrage des éditions : ajout possible de différents logos pour toutes les éditions

| Paramétrages            | Jury                      | Engagements Saisie / Résultats |
|-------------------------|---------------------------|--------------------------------|
| Options de traitement : | Chronométrage 🗸           |                                |
|                         |                           |                                |
|                         | Paramétrages des Éditions |                                |
| Chronométrage automa    | Chronométrage             |                                |
|                         | Catégories                | Valider ces paramètres         |
|                         |                           |                                |

|               | Options de traitement : Paramétrages des Éditions 🗸 |                                                  | 🛜 <u>légende</u> |
|---------------|-----------------------------------------------------|--------------------------------------------------|------------------|
|               | Entête                                              | Apercu                                           |                  |
| Logos ajoutés | Logo 1 : Parcourir Aucun fichier sélectionné.       | è 🛶 💠                                            |                  |
|               | Logo 2 Parcourir Aucun fichier sélectionné. 🗙       | Logo 1 Logo 2                                    |                  |
|               | <u>Pied de page</u>                                 |                                                  |                  |
|               | Logo 1 Parcourir Aucun fichier sélectionné. 🗶       |                                                  |                  |
|               | Logo 2 : Parcourir Aucun fichier sélectionné.       |                                                  |                  |
|               | Logo 3 : Parcourir Aucun fichier sélectionné.       |                                                  |                  |
|               | Logo 4 : Parcourir Aucun fichier sélectionné.       |                                                  |                  |
|               | Logo 5 : Parcourir Aucun fichier sélectionné.       |                                                  |                  |
|               | Logo 6 : Parcourir Aucun fichier sélectionné.       |                                                  |                  |
|               | Logo 7 : non modifiable                             |                                                  |                  |
|               | Valider                                             |                                                  |                  |
|               |                                                     | Logo 1 Logo 2 Logo 3 Logo 4 Logo 5 Logo 6 Logo 7 |                  |
|               |                                                     |                                                  |                  |
|               |                                                     | 😸 Imprimer une page de test                      |                  |

Paramétrage du chronométrage : chronométrage automatique = NON par défaut

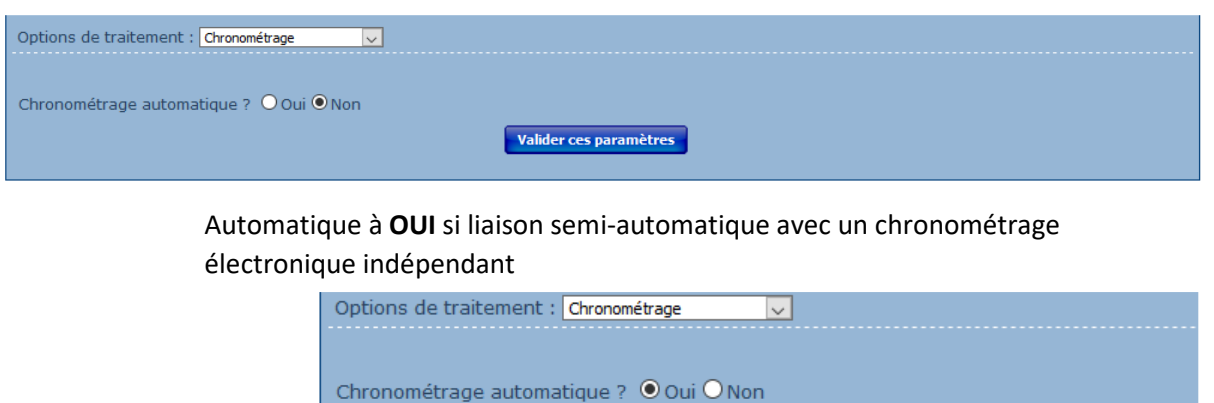

 Paramétrage des catégories indispensable pour avoir un classement personnalisé, sinon catégories idem natation course

Encodage des fichiers chrono ? OLatin1 OUtf8

| Options de traitement : Catégories | + Ajout      | er une catégorie                       |
|------------------------------------|--------------|----------------------------------------|
| * Ajouter une categorie            | <u>Dames</u> | Sexe :   Dames O Messieurs             |
|                                    | Catégori     | Nom catégorie :<br>Age min : Age max : |
|                                    | Jeune 1      | Valider                                |
|                                    | Jeune 2      |                                        |

#### Saisir le libellé "libre" de la nouvelle catégorie et la tranche d'Age

| 1                              | Paramétrages Jury                  | Engagements Saisi | e / Résultats |         |  |  |  |
|--------------------------------|------------------------------------|-------------------|---------------|---------|--|--|--|
|                                | Options de traitement : Catégories |                   |               |         |  |  |  |
|                                |                                    |                   |               |         |  |  |  |
|                                | * Ajouter une catégorie            |                   |               |         |  |  |  |
| Exemple de catégories ajoutées | Dames                              |                   |               |         |  |  |  |
|                                |                                    |                   |               |         |  |  |  |
|                                | Lategorie                          | Age min           | Age max       | Actions |  |  |  |
|                                | Jeune 1                            | 11                | 11            | 2 *     |  |  |  |
|                                | Jeune 2                            | 12                | 12            | 2 *     |  |  |  |
|                                | Jeune 3                            | 13                | 13            | 2 *     |  |  |  |
|                                | Junior 1                           | 14                | 15            | × 1     |  |  |  |
|                                | Junior 2                           | 16                | 17            | 2       |  |  |  |
|                                | Junior 3                           | 18                | 19            | 2 *     |  |  |  |
|                                | Senior                             | 20                | 24            | 2 *     |  |  |  |
|                                | Maitre 1                           | 25                | 44            | 2 *     |  |  |  |
|                                | Maître 2                           | 45                | 99            | 2 *     |  |  |  |
|                                | Messieurs                          |                   |               |         |  |  |  |
|                                |                                    |                   |               |         |  |  |  |
|                                | Jeune 1                            | 11                | 11            | 2 *     |  |  |  |
|                                | Jeune 2                            | 12                | 12            | 2 ×     |  |  |  |
|                                | Jeune 3                            | 13                | 13            | 2 *     |  |  |  |
|                                | Junior 1                           | 14                | 15            | 2 *     |  |  |  |
|                                | Junior 2                           | 16                | 17            | 2 *     |  |  |  |
|                                | Junior 3                           | 18                | 19            | 2 *     |  |  |  |
|                                | Senior                             | 20                | 24            | 2       |  |  |  |
|                                | Maitre 1                           | 25                | 44            | 2 *     |  |  |  |
|                                | Maitre 2                           | 45                | 99            | 2 *     |  |  |  |

Valider ces paramètres

## ✓ **Jury** : Ajouter un membre du jury - Imprimer le jury

| Paramétrages                                                                                                    | Jury                                                                                                    | Engagemen                                                                                                    | its                                                                                                    | Saisie / Résultats                                                                                                    |                                                                              |
|----------------------------------------------------------------------------------------------------|----------------------------------------------------------------------------------------------------|----------------------------------------------------------------------------------------------------|----------------------------------------------------------------------------------------------------|----------------------------------------------------------------------------------------------------|------------------------------------------------------------------------------|
| Options de traitement : Co                                                                                          | omposition du jury 🗸                                                                                                    |                                                                                                    |                                                                                                    |                                                                                                    | 🥱 <u>légende</u>                                                             |
| 🔺 Aiouter un membre du                                                                                              | iurv                                                                                                    |                                                                                                    |                                                                                                    |                                                                                                    | 🔀 Imprimer le jury                                                           |
| Juge-Arbitre en Chef<br>Juge-Arbitre : DORNI<br>Juge-Arbitre : GUERI<br>Chronométreur : DEL<br>Juge d'Arrivée : GUE | : ABGRALL Jean-yves (1949)<br>C Philippe (1964) FRA - CN B<br>N Daniel (1948) FRA - OLYMPI<br>AFOSSE Claude (1941) FRA -<br>GAN Chantal (1949) FRA - CE | ) FRA - NATATION BRET<br>REST<br>QUE CLUB CESSON-SÉ<br>CN VITRÉ<br>RCLE DES NAGEURS S                                                                                                    | TAGNE<br>ÉVIGNÉ<br>T-BRIEUC                                                                                                    |                                                                                                    | Officiel A X<br>Officiel A X<br>Officiel C X<br>Officiel C X<br>Officiel A X |
| Ch                                                                                                    | anger l'affectation d                                                                                                    | 'un juge                                                                                                    |                                                                                                    |                                                                                                    |                                                                              |
|                                                                                                    |                                                                                                    | Modii<br>Foncti<br>Jury (                                                                                                    | e d'Arrivée : Gl<br>fier le membre<br>on : [Juge d'Arrivé<br>Officiel) : GUEGAN                                                                                                    | UEGAN Chantal (1949) FRA - C<br>du jury<br>e v<br>I Chantal (1949) FRA - CERCLE DES I<br>Valider                                                                                                    | NAGEURS ST-BRIEUC                                                            |
| Of                                                                                                    | ficiels possibles :                                                                                                    | Modifier le membr<br>Fonction : Juge d'Arri<br>Jury (Offic<br>Sélectionn<br>Juge-Arbit<br>Juge-Arbit<br>Starter<br>Officiel de<br>Chronomé<br>Juge d'Arri<br>Juge d'Arri<br>Juge de Arri<br>Juge de Ci<br>Juge de Vi<br>Commissai<br>Juge de po | re du jury vée vée viez une fonction re en Chef re Sécurité treur en Chef treur vée en Chef vée Parcours ourse rages re de Course onton                                                                                 | RA - CERCLE DES NAGEURS ST-BI<br>/alider<br>/alider<br>/fé<br>104, Rue<br>Tél. : +33 (0)1 70 48 45<br>FF Na                                                                                                    | Adération France<br>Martre - CS 700<br>70 - Fax : +33 (<br>tation - extraNat |
| Ex                                                                                                    | emple d'édition :                                                                                                    | Chronowitre en Chef<br>Duge-Arbitre<br>Duge-Arbitre<br>Duge-Arbitre<br>Duge-Arbitre<br>Duge-Arbitre<br>Chronowitreur<br>Juge d'Arrivée                                                                                                    | GUERLEDAN<br>MUR DE<br>: ABGRALL Jean-yves<br>: DORNIC Philippe (19<br>: GUERIN Daniel (1941<br>: DELAFOSSE Claude (<br>: GUEGAN Chantal (LS)<br>recyclage, mais ils peuvent åtri<br>es officiels de votre région ou de | A LA NAGE - étape n°1 - 5 km -<br>BRETAGNE (FRA) - 03 juillet 2021<br>Air : nc / Eau : 19°<br>Jury<br>(1949) FRA - NATATION BRETAGNE<br>64) FRA - CN BREST<br>8) FRA - OLYMPIQUE CLUB CESSON-SÉVIGN<br>1941) FRA - CN VITRÉ<br>(49) FRA - CERCLE DES NAGEURS ST-BRIEL<br>e affectés aux fonctions permises par leur niveau. Si vous<br>votre département (pour information, il est inutile de cont<br>FF Natation - extraNat Pocket v6.2.0 - Tous droits réservé | s. Page 1 / 1                                                                |

## ✓ Engagements

| Paramétrages                       | Jury                         | Engagements                        | Saisie / Résulta          | ts                                                                                                    |
|------------------------------------|------------------------------|------------------------------------|---------------------------|----------------------------------------------------------------------------------------------------|
| Options de traitement : Engagem    | ents & composition des équip | es 🗸                               |                           | 😽 légende                                                                                                    |
|                                    |                              |                                    |                           |                                                                                                    |
| Engagements : 5 participants       | (3 nageuses, 2 nageu         | urs) pour 2 structures             |                           |                                                                                                    |
| solt : 3 engagements equipe (      | o reminins, o masculir       | is, 3 mixtes)                      |                           |                                                                                                    |
|                                    | ă                            |                                    |                           |                                                                                                    |
| Plage d'attribution des dossards   | y des dames                  | Gr des messieur                    | s tes mixtes              | Heure de depart                                                                                                    |
| Date de début vide                 | 1 52                         | 55 104                             | 105 150                   | HH.IIII.SS (ex 09.00.00)                                                                                                    |
| Ajouter une vague                  |                              |                                    |                           |                                                                                                    |
| Modifier la plage d'attribution de | es dossards et les réa       | ttribuer par :                     |                           |                                                                                                    |
| Ordre d'engagement Ordr            | e alphabétique Club          | puis par ordre alphabétique        | Catégorie Aléatoirement   | Suprimer l'attribution des dossards                                                                                                    |
|                                    |                              |                                    |                           |                                                                                                    |
| Ajouter une bannière               | Liste des dossards           |                                    |                           |                                                                                                    |
|                                    |                              |                                    | /                         |                                                                                                    |
| RAPPEL : Pour ajouter des équipe   | s, recherchez ou sélectionne | ez tout d'abord une structure pour | afficher ses engagements. |                                                                                                    |
| Rechercher une structure :         |                              |                                    |                           |                                                                                                    |
|                                    |                              |                                    |                           |                                                                                                    |
| ENGAGEMENTS                        |                              |                                    |                           |                                                                                                    |
|                                    | re O Mivtae                  |                                    | Sélectio                  | onnez une structure pour afficher ses engagements                                                                                                    |
| Ar                                 | a O mixea                    |                                    |                           |                                                                                                    |
|                                    |                              |                                    |                           |                                                                                                    |
| Equipe n°2 - LANNION               | NATATION                     |                                    |                           | <u>— Д Ш</u>                                                                                                    |
| 1 Cliquez ici pour ajouter u       | n participant                |                                    |                           | <u> </u>                                                                                                    |
| 3 Cliquez ici pour ajouter u       | n participant                |                                    |                           |                                                                                                    |
| 4 Cliquez lci pour ajouter u       | n participant                |                                    |                           | a la construction de la construction de la construc |
| 🔒 🗧 Equipe nº5 - LANNION           | NATATION                     |                                    |                           | 🛥 🛆 📼                                                                                                    |
| 1 MALIVET Kristell (1978) FRA      | - LANNION NATATION           |                                    |                           | 💼 🧼                                                                                                    |
| 2 TAUNAY Matisse (2006) FRA        | - LANNION NATATION           |                                    |                           | <u> </u>                                                                                                    |
| 3 MALIVET Nolwenn (2006) FR        | A - LANNION NATATION         |                                    |                           | <u> </u>                                                                                                    |
| 4 MOULIN Joachim (2006) FRA        | - LANNION NATATION           |                                    |                           | <u> </u>                                                                                                    |
|                                    |                              |                                    |                           |                                                                                                    |

ATTENTION

Si heure de départ n'est pas saisie  $\rightarrow$  pas de possibilité d'attribuer les dossards

| Plage d'attribution des dossards | s 🦉 des dames                   | 6 des messieurs               | K des mixtes       | Heure de départ                      |
|----------------------------------|---------------------------------|-------------------------------|--------------------|--------------------------------------|
| Vague 1                          | 1 52                            | 53 104                        | 105 156            | 12:01:00                             |
| Ajouter une vague                |                                 |                               |                    |                                      |
| Modifier la plage d'attribution  | n des dossards et les réattribu | er par :                      |                    |                                      |
| Vordre d'engagement              | ordre alphabétique Club puis pa | ar ordre alphabétique Catégor | ie Aléatoirement 🗶 | Supprimer l'attribution des dossards |
| 👃 Voulez vous réattribuer        | tous les numéros de dossards    | s ou seulement les non assign | és ? 🧹 Tous 🔹 Non  | assignés 🗶 Annuler                   |

Ordre alphabétique 🗲 Tous

| ordre d'engagement V Ordre alphabetique Club puis par ordre alphabetique | Categorie Aleatoirem | ent Supprimer l'attribution des dossards               |
|--------------------------------------------------------------------------|----------------------|--------------------------------------------------------|
| Ajouter une bannière Liste des dossards                                  |                      |                                                        |
| NGAGEMENTS                                                               |                      |                                                        |
| Tous O Dames O Messieurs O Mixtes                                        | 7                    | Sélectionnez une structure pour afficher ses engagemen |
| Ke Mixte                                                                 |                      |                                                        |
| 6 V1 105 Equipe n°5 - LANNION NATATION                                   |                      | - <u>/</u>                                             |
| 1 MALIVET Kristell (1978) FRA - LANNION NATATION                         |                      | î a                                                    |
| 2 TAUNAY Matisse (2006) FRA - LANNION NATATION                           |                      | <u> </u>                                               |
| 3 MALIVET Nolwenn (2006) FRA - LANNION NATATION                          |                      | <u> </u>                                               |
| 4 MOULIN Joachim (2006) FRA - LANNION NATATION                           |                      |                                                        |
| 6 V1 106 Equipe n°2 - LANNION NATATION                                   |                      | - /                                                    |
| 1 Cliquez ici pour ajouter un participant                                |                      | 4                                                      |
| 2 Cliquez ici pour ajouter un participant                                |                      |                                                        |
| 3 Cliquez la pour ajouter un participant                                 |                      |                                                        |
|                                                                          |                      |                                                        |

| Paramétrages J                                                                  | ury Engagen                                                     | nents Saisie / Re               | ésultats                                                 |
|---------------------------------------------------------------------------------|-----------------------------------------------------------------|---------------------------------|----------------------------------------------------------|
| Options de traitement : Engagements & co                                        | mposition des équipes 🔽                                         |                                 | 😽 légende                                                |
| Engagements : 84 participants (30 n<br>soit : 84 engagements individuels (30    | ageuses, 54 nageurs) pour 24<br>0 féminins, 54 masculins)       | structures                      |                                                          |
| Plage d'attribution des dossards<br>Vague 1                                     | 🦁 des dames<br>1 49                                             | of   des messieurs     50   150 | Heure de départ<br>13:30:00                              |
| Modifier la plage d'attribution des doss<br>Ordre d'engagement Ordre alphabétic | ards et les réattribuer par :<br>ue Club puis par ordre alphabé | tique Catégorie Aléatoiremen    | t Supprimer l'attribution des dossards                   |
| 🔸 Ajouter une bannière 🚺 Liste d                                                | es dossards                                                     |                                 |                                                          |
| Ajouter un licencie                                                             |                                                                 | un non FFN : Veuillez sélectio  | onner une bannière                                       |
| ENGAGEMENTS                                                                     |                                                                 |                                 |                                                          |
| ● Tous ○ Dames ○ Messieurs                                                      |                                                                 | V                               | Sélectionnez une structure pour afficher ses engagements |
|                                                                                 |                                                                 |                                 | 1                                                        |

 En prévision d'inscription sur place des nageurs NON encore licenciés ajouter une bannière (équivalent à un pseudo-club) : son libellé est libre. Elle permettra de saisir l'engagement d'un nageur NON FFN pas encore licencié. Exemple de libellé : "NOUVELLE LICENCE FFN"

| 🔶 Ajout   | er une bannière 🛛 👌 Liste des dossards |   |
|-----------|----------------------------------------|---|
|           | Ajouter une bannière                   | × |
| Ajouter u | Nom de la bannière :                   | / |
| I         | Valider                                |   |

Pour ajouter un NON FFN

#### liste des clubs des différents engagés

En cas de doute sur la validité de la licence, une vérification est possible → voir en **Divers** 

Choisir

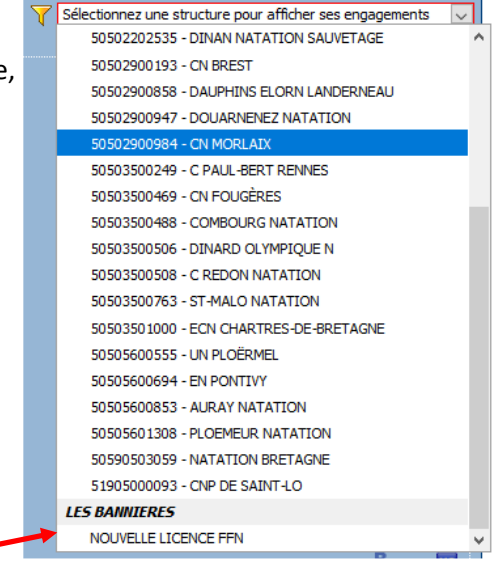

| ENGAGEMENTS : NOUVELLE LICENCE FFN (BANNIERE) 🗋 🗶 |  |                                     |  |  |  |  |
|---------------------------------------------------|--|-------------------------------------|--|--|--|--|
| ● Tous ○ Dames ○ Messieurs                        |  | 🤜 🏹 Supprimer le filtre d'affichage |  |  |  |  |
| 6 <sup>7</sup> Messieurs                          |  |                                     |  |  |  |  |
| 📙 V1 102 🔗 PILATTE Cyril (1973) FRA               |  | 🖙 🔤                                 |  |  |  |  |
| 📙 V1 103 🧬 GOSSELIN David (1972) FRA              |  | 🖙 <u>A</u> 📧                        |  |  |  |  |

| Taper au moins LINE lettre                            | un non FFN : A                                                                                                    |
|-------------------------------------------------------|----------------------------------------------------------------------------------------------------|
|                                                       | Participant non trouvé                                                                                                    |
|                                                       | Ajouter un non FFN                                                                                                    |
|                                                       |                                                                                                    |
| Renseigner les différents champs<br>et <b>Valider</b> | ACE Ajouter un non FFN Ajouter un non FFN ACE Nom : Prénom : Sexe : Homme V Naissance (JJ/MM/YYYY) : Nationalité : FRANCE Validat |
|                                                       | rotation des dossards o                                                                                                    |

| ENGAGEMENTS : NOUVELLE LICENCE FFN (BANN | IERE) 🗋 🗶                                                  |
|------------------------------------------|------------------------------------------------------------|
| ● Tous ○ Dames ○ Messieurs               | Y NOUVELLE LINENCE FFN 🔍 🏹 Supprimer le filtre d'affichage |
|                                          | Pour supprimer la bannière                                 |
| Pour modifier le NOM de la bannière      | Modifier la bannière NOUVELLE LICENCE FFN 🗶                |
|                                          | Nom de la bannière : NOUVELLE LICENCE FFN                  |
|                                          | Valider                                                    |
|                                          |                                                            |
|                                          |                                                            |

| Nodifier la plage d'attribution des dossards et les réattribuer par : |                    |                                  |           |               |                                        |  |
|-----------------------------------------------------------------------|--------------------|----------------------------------|-----------|---------------|----------------------------------------|--|
| Ordre d'engagement                                                    | Ordre alphabétique | Club puis par ordre alphabétique | Catégorie | Aléatoirement | X Supprimer l'attribution des dossards |  |

Affectation des dossards suivant l'un des ordres ci-dessus. A faire le plus tard possible.

ATTENTION pour tout concurrent mis en *forfait* son dossard devient disponible **>** ne pas faire de forfait avant la clôture définitive des inscriptions.

Pour un nouveau nageur ajouter : le dossard affecté est le premier disponible = le 1<sup>er</sup> trou dans la liste ou à la suite si liste complète.

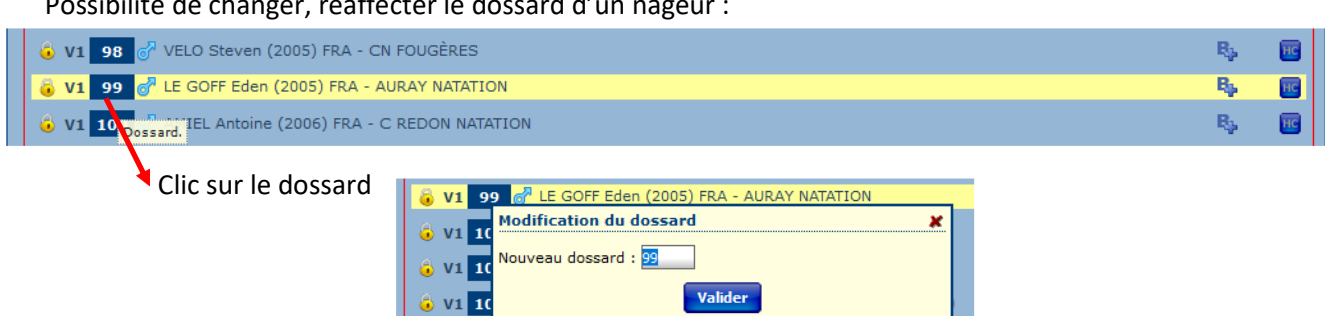

#### Possibilité de changer, réaffecter le dossard d'un nageur :

Si le nouveau dossard est déjà utilisé

| <u>6</u> 99  |                                            |   |
|--------------|--------------------------------------------|---|
|              | Modification du dossard                    | × |
|              | Nouveau dossard : 100                      |   |
|              | ATTENTION : le dossard est déjà attribué à |   |
| Remarque : L | Valider                                    |   |

*Clic* sur **Engagements** pour avoir une réactualisation de l'affichage avec les derniers changements ou touche **<F5**>

Dans le cas ci-dessus (doublon de dossards) si Clic Saisie / Résultats : message

| ERREUR : vous ne pouvez pas accéder à l'écran de saisie à                                                |
|----------------------------------------------------------------------------------------------------|
| cause des erreurs listées ci-dessous ! Vous devez<br>IMPERATIVEMENT les corriger pour pouvoir continuer. |
| L                                                                                                    |
|                                                                                                    |

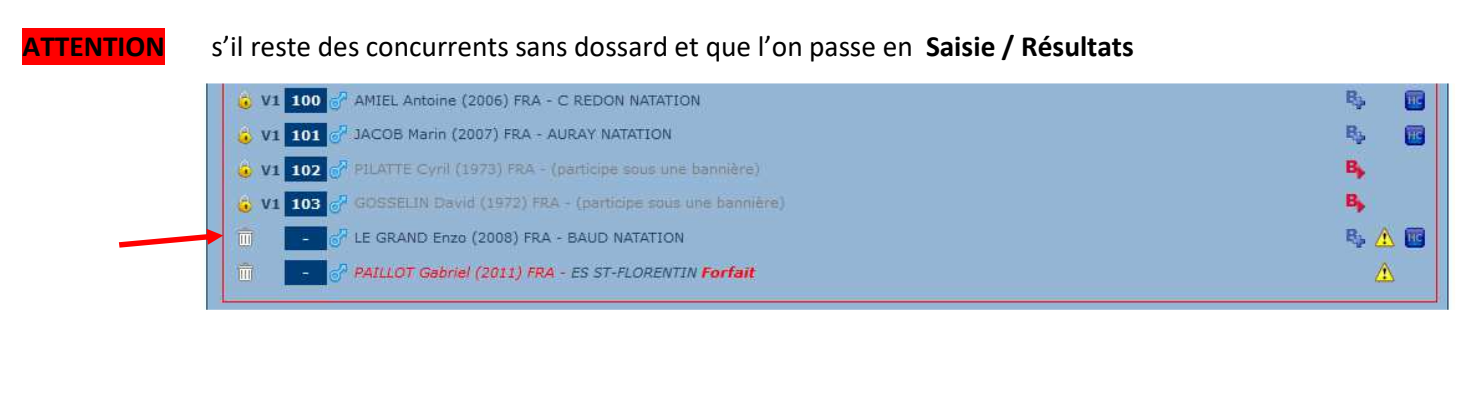

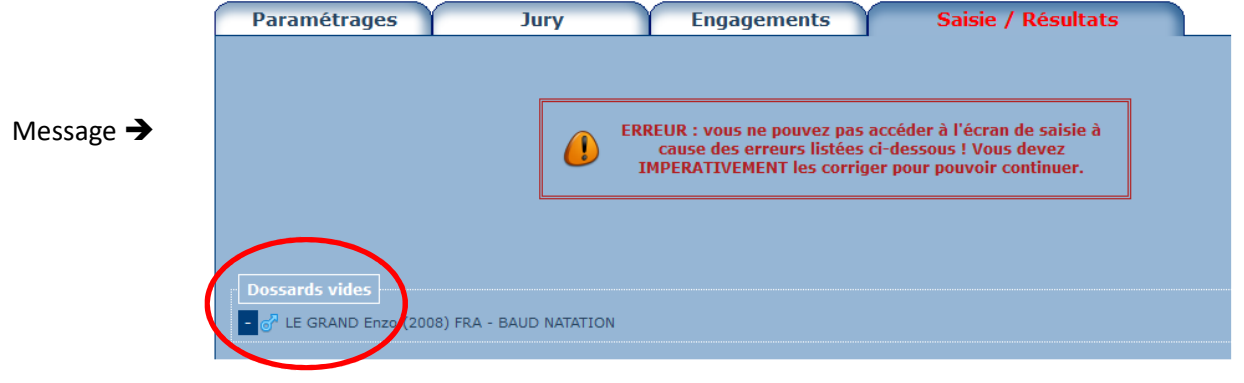

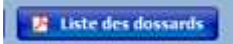

*Clic* sur **Liste des dossards** 

| ▶ Liste | doe doecoude                                            |
|---------|---------------------------------------------------------|
|         | Options d'impression 🗶                                  |
|         | Nageurs :      Tous O Engagés sur place O Non licenciés |
|         | Ordre : 🖲 Dossard 🔿 Alphabétique                        |
| 100070  | Grouper par catégories : 🔿 Oui 💿 Non                    |
| ISCRIP  | Grouper par sexe : 🖲 Oui 🔿 Non                          |
| sieurs  |                                                         |
|         | 👹 Imprimer                                              |

Exemple → peut servir à l'émargement individuel

| (       | <b>\</b>         | MUR        | DE BRETA<br>Air | AGNE (FRA) - 03 juillet 2<br>: nc / Eau : 19° | 021   | Contraction of the second second seco |
|---------|------------------|------------|-----------------|-----------------------------------------------|-------|----------------------------------------------------------------------------------------------------|
| NATAT   | TION             |            | Liste           | des dossards                                  |       | Mar ar too                                                                                                    |
|         | L                |            | 0               | dre des dossards                              |       |                                                                                                    |
| Dames   |                  |            |                 |                                               |       |                                                                                                    |
| Dossard | Nom              |            | Clu             | ıb                                            | Emarg | jement                                                                                                    |
| 1       | BARGAIN Elise (1 | 994) FRA   | FR              | ANCE NATATION                                 |       |                                                                                                    |
| 2       | BEDEL Manon (20  | 06) FRA    | DI              | NARD OLYMPIQUE N                              |       |                                                                                                    |
| 3       | BESNARD Amélie   | (2004) FRA | co              | MBOURG NATATION                               |       |                                                                                                    |
| 4       | BIHAN Tanya (20  | 04) FRA    | CE              | RCLE DES NAGEURS ST-BRIEU                     | JC    |                                                                                                    |
| 6       | CLUZEAU Anouk (  | 2007) FRA  | AU              | RAY NATATION                                  |       |                                                                                                    |

| a ww               |                                                              |            |
|--------------------|--------------------------------------------------------------|------------|
| Copyright (c) 2011 | FF Natation - extraNat Pocket v6.2.0 - Tous droits réservés. | Page 1 / 8 |
|                    |                                                              | CNATATIO   |
|                    |                                                              |            |

Pour obtenir une liste des engagements plus concise : prendre l'option "La liste des engagements &

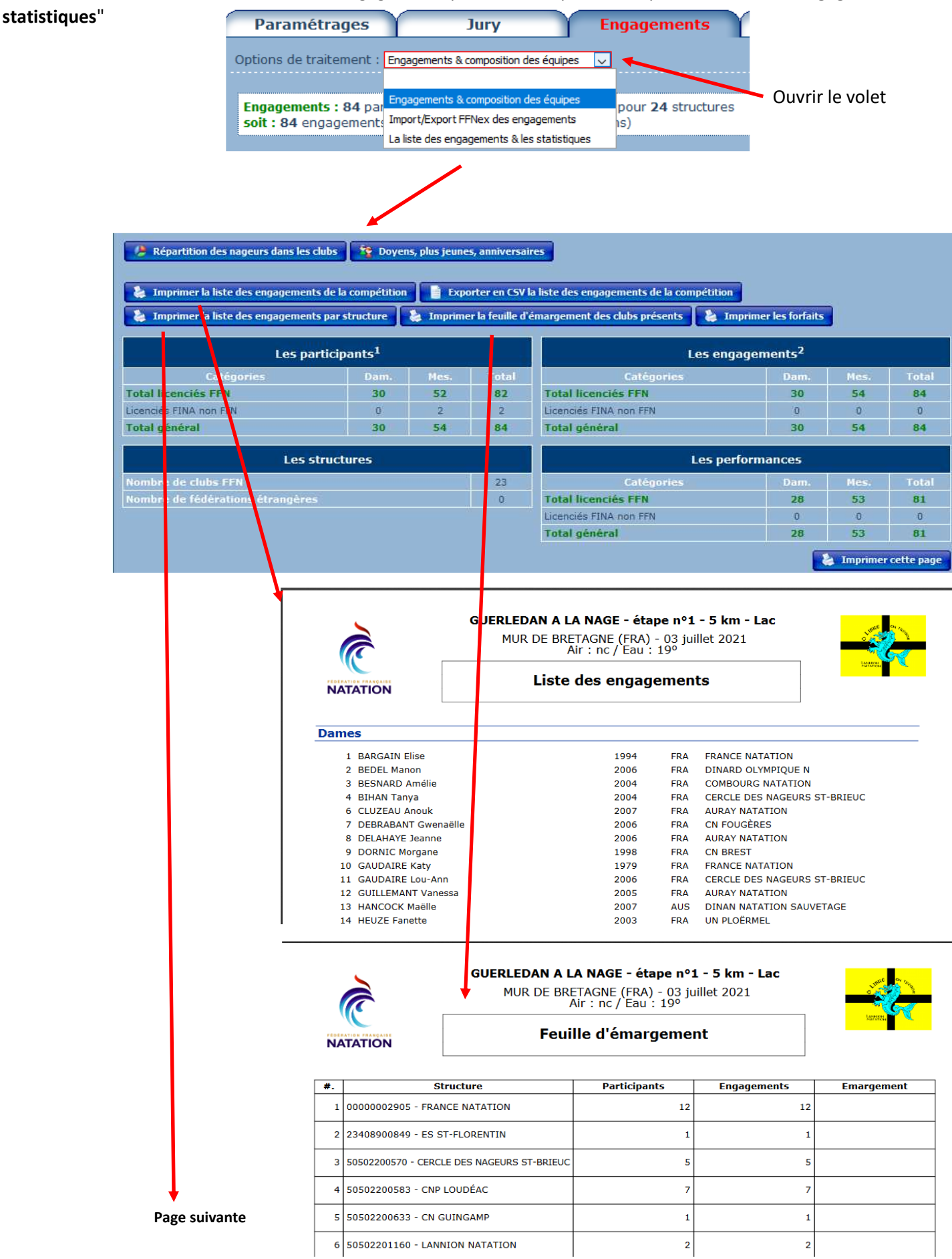

#### Liste des engagements par structure

| č                     | UERLEDAN A LA NAGE - éta<br>MUR DE BRETAGNE (FRA)<br>Air : nc / Eau : | <b>pe n°1</b><br>- 03 jui<br>19° | <b>- 5 km - Lac</b><br>Illet 2021 | Lutte of the |
|-----------------------|-----------------------------------------------------------------------|----------------------------------|-----------------------------------|--------------|
| NATATION              | Liste de départ                                                       | par cl                           | ub                                | 1007 APR04   |
| AURAY NATATION        |                                                                       |                                  |                                   |              |
| Dames                 |                                                                       |                                  |                                   |              |
| 6 CLUZEAU Anouk       | 2007                                                                  | FRA                              | AURAY NATATION                    |              |
| 8 DELAHAYE Jeanne     | 2006                                                                  | FRA                              | AURAY NATATION                    |              |
| 12 GUILLEMANT Vanessa | 2005                                                                  | FRA                              | AURAY NATATION                    |              |
| Messieurs             |                                                                       |                                  |                                   |              |
| 60 BOUR Baptiste      | 2004                                                                  | FRA                              | AURAY NATATION                    |              |
| 61 BOURSE Dorian      | 2003                                                                  | FRA                              | AURAY NATATION                    |              |
| 81 LECLERCQ Lucas     | 2004                                                                  | FRA                              | AURAY NATATION                    |              |
| 91 PICHOT Julien      | 2001                                                                  | FRA                              | AURAY NATATION                    |              |
| 99 LE GOFF Eden       | 2005                                                                  | FRA                              | AURAY NATATION                    |              |
| 101 JACOB Marin       | 2007                                                                  | FRA                              | AURAY NATATION                    |              |
| C PAUL-BERT RENNES    |                                                                       |                                  |                                   |              |
| Dames                 |                                                                       |                                  |                                   |              |
| 17 JANVIER Noëlie     | 2004                                                                  | FRA                              | C PAUL-BERT RENNES                |              |
| C REDON NATATION      |                                                                       |                                  |                                   |              |
| Dames                 |                                                                       |                                  |                                   |              |
| 23 PANHALEUX Klervie  | 2006                                                                  | FRA                              | C REDON NATATION                  |              |
| 25 RAIMBAULT Tessa    | 2005                                                                  | FRA                              | C REDON NATATION                  |              |
| Messieurs             |                                                                       |                                  |                                   |              |
| 50 ALLAIN Evan        | 2006                                                                  | FRA                              | C REDON NATATION                  |              |
| 93 PLASSAIS Baptiste  | 2003                                                                  | FRA                              | C REDON NATATION                  |              |

#### Traitement sur les équipes

Pour ajouter une nouvelle équipe : sélectionner une structure

|                                     | 🤗 RAPPEL : Pour ajouter des éq                                                                                  | uipes, recherchez ou sélectionnez tout d'abord une struc | ture pour affi | cher ses engagements.       |
|-------------------------------------|----------------------------------------------------------------------------------------------------|----------------------------------------------------------|----------------|-----------------------------|
|                                     |                                                                                                    |                                                          |                |                             |
|                                     | Rechercher une structure :                                                                                      | C PAU                                                    |                |                             |
|                                     |                                                                                                    | C PAUL-BERT RENNES (50503500249)                         |                |                             |
|                                     |                                                                                                    |                                                          |                |                             |
|                                     |                                                                                                    |                                                          |                |                             |
| ENGAGEMENTS : C PAU                 | L-BERT RENNES (505035                                                                                           | 500249)                                                  |                |                             |
| ● Tous ○ Dames ○ Messieurs          | O Mixtes                                                                                                    | Sélectionnez une structure pour afficher ses engagements | 🔽 🏹 Supp       | rimer le filtre d'affichage |
| Ajouter une équipe : 🖕 <u>Dames</u> | 🌵 Messieurs 🌵 Mixte                                                                                             |                                                          |                |                             |
|                                     | Si relais mixte                                                                                                 |                                                          |                |                             |
| Le relais est créé                  | 🛵 Mixte                                                                                                    |                                                          |                |                             |
|                                     | V1 107 Equipe nº1                                                                                               |                                                          |                | - 🛆 🔤                       |
|                                     | 1 Cliquez ici pour ajouter un participant                                                                       |                                                          |                | <i></i>                     |
|                                     | 2 Cliquez il pour ajouter un participant                                                                        |                                                          |                | <i>•</i>                    |
|                                     | <ul> <li>3 Cliquez ci pour ajouter un participant</li> <li>4 Cliquez ici pour ajouter un participant</li> </ul> |                                                          |                |                             |
|                                     |                                                                                                    | ·                                                        |                |                             |

Pour ajouter un nageur déjà présent

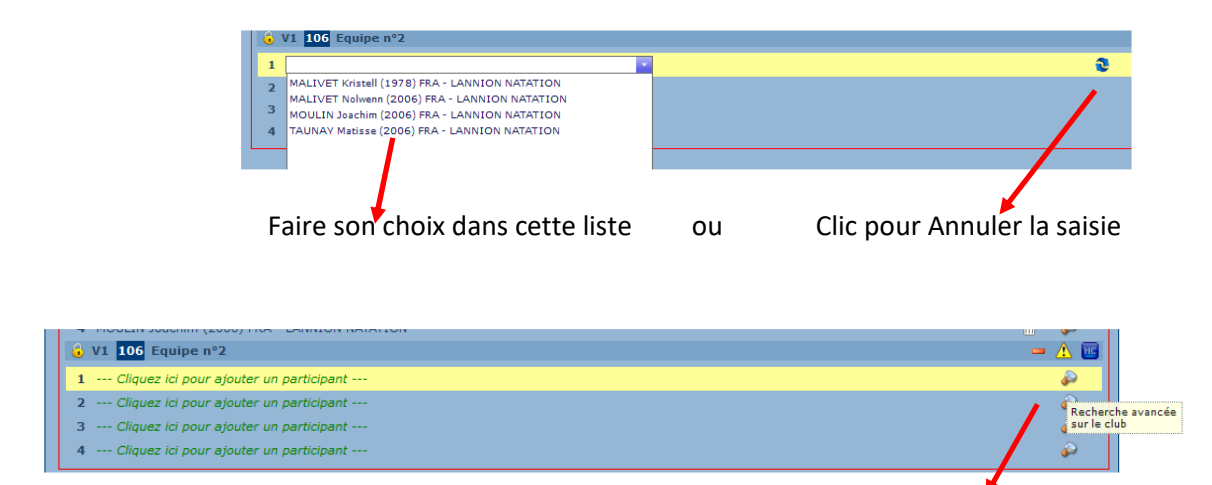

Clic sur la loupe permet d'enregistrer un nageur quelconque licencié : pas de contrôle

d'appartenance au même club

**ATTENTION** Dans une équipe on ne peut engager que des nageurs licenciés même en utilisant une bannière telle que "**NOUVELLE LICENCE FFN**".

## ✓ Saisie / Résultats

La saisie des résultats est faite en deux temps :

 Saisir les dossards dans l'ordre de leur arrivée, tel que noté par le juge d'arrivé sur la fiche d'arrivée

| NAGE<br>EAU LIBRE | 3 KM |     | Officiel : |     |
|-------------------|------|-----|------------|-----|
| DOSS              | ARD  | CLA | TEN        | IPS |
| 91                |      | 1   |            |     |
| 9                 |      | 2   |            |     |
| 78                |      | 3   |            |     |
| 60                | )    | 4   |            |     |
| 77                |      | 5   |            |     |
| 90                |      | 6   |            |     |
| 99                |      | 7   |            |     |
| 61                |      | 8   |            |     |
| 87                |      | 9   |            |     |
| 10                | 2    | 10  |            |     |
| 50                | )    | 11  |            |     |
| 93                |      | 12  |            |     |
| 72                |      | 13  |            |     |
| 59                |      | 14  |            |     |
| 10                | 1    | 15  |            |     |

| CNATATION | Ordres         | à l'arri | vée | p1 |    |
|-----------|----------------|----------|-----|----|----|
|           | Lieu:<br>date: |          |     |    |    |
| 1         | 16             | 31       | 46  | 61 | 76 |
|           |                |          |     |    |    |
|           |                |          |     |    |    |
|           |                |          |     |    |    |
|           |                |          |     |    |    |
| 5         | 20             | 35       | 50  | 65 | 80 |
|           |                |          |     |    |    |
|           |                |          |     |    |    |
|           |                |          |     |    |    |
|           |                |          |     |    |    |
| 10        | 25             | 40       | 55  | 70 | 85 |
|           |                |          |     |    |    |
|           |                |          |     |    |    |
|           |                |          |     |    |    |
|           |                |          |     |    |    |
| 15        | 30             | 45       | 60  | 75 | 90 |

Pour un contrôle complémentaire (à la sortie de l'eau)

Saisir le N° de dossard des 15 1<sup>er</sup> arrivants

| Р  | 'aramétrages | Jury Engage | ments Saisie / Résultats |          |    |
|----|--------------|-------------|--------------------------|----------|----|
| 1. |              |             |                          |          | â  |
| 2. |              |             | E                        |          | Î  |
| з. | •            |             |                          | <u> </u> | ŵ  |
| 4. | •            |             |                          | <u> </u> | â  |
| 5. | •            |             |                          | <u> </u> | â  |
| 6. | •            |             |                          | <u> </u> | Î  |
| 7. | •            |             | <b>1</b>                 | <u> </u> | ŵ. |

Pour valider attendre l'affichage du nom du nageur et :

| 1. | 91                                             |
|----|------------------------------------------------|
| 2. | 91   PICHOT Julien (2001) FRA - AURAY NATATION |
| з. |                                                |

-clic avec le pointeur de la sourie ou

-appuyer sur la touche < Entrée > ou < Enter > ou

-appuyer sur la touche <**Tab**> ou **Tabulation**> (solution à privilégier)

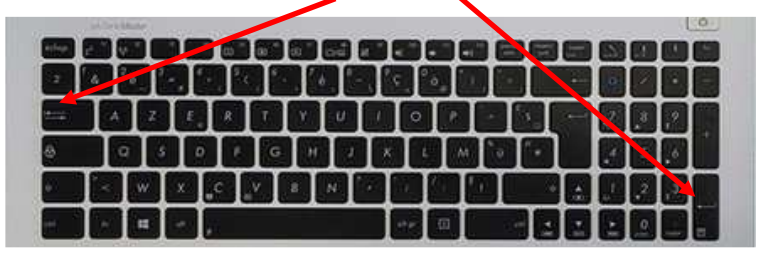

Cette touche <**Tab**> permet de passer d'un champ de saisie à un autre

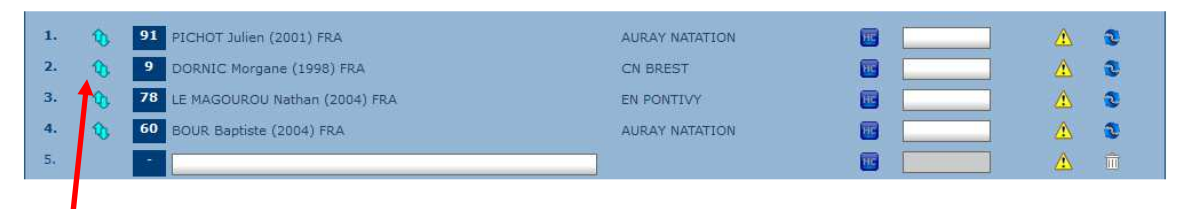

Pour modifier l'ordre d'arrivée : permet de corriger une erreur de saisie ou une correction demandée par le **juge arbitre** 

| 1.       | 91 PICHOT Julien (2001) FRA         | AURAY NATATION |
|----------|-------------------------------------|----------------|
| 2.       | 9 DORNIC Morgane (1998) FRA         | CN BREST       |
| <br>3. 4 | Modification de l'ordre d'arrivée 🗶 | EN PONTIVY     |
| 4.       | Ordre d'arrivée : 2                 | AURAY NATATION |
| 5.       | Valider                             |                |
| 6.       | •                                   |                |

### Après la saisie du nouveau N° : 4 le nageur est décalé et son ancienne place est

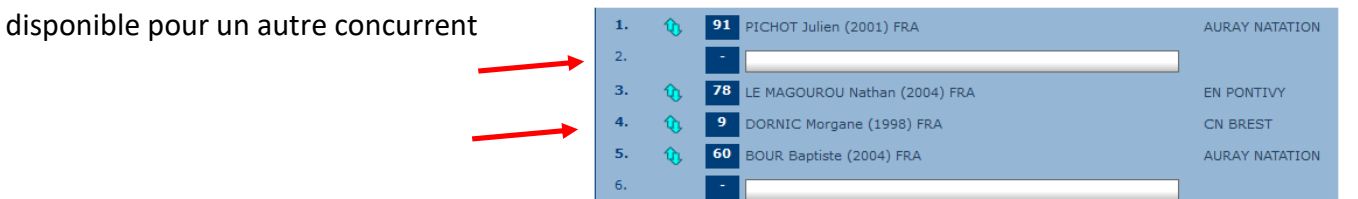

### Ce N° de dossard a déjà été saisi ou il n'existe pas de nageur avec ce N°

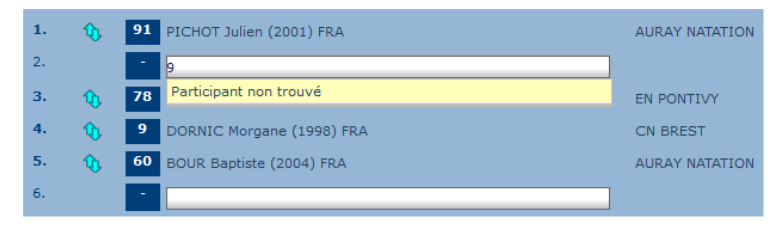

| 10. | 1 | 102 PILATTE Cyril (1973) FRA    | INSCRIPT SUR PLACE | 📧 🔜 🔥 🍭 |
|-----|---|---------------------------------|--------------------|---------|
| 11. | 1 | 50 ALLAIN Evan (2006) FRA       | C REDON NATATION   | 🔟 🛄 🛆 Q |
| 12. | 1 | 93 PLASSAIS Baptiste (2003) FRA | C REDON NATATION   | 🔟 🔜 🌽 C |
| 13, |   |                                 |                    |         |
|     |   |                                 |                    |         |

Cette icone permet de supprimer la saisie du dossard de la ligne

■ Quand la série des 15 dossards est saisie → saisir les temps (ne saisir que les chiffres sans séparateur au format HMnSsCc, commencer par 0 si zéro heure pour Heure, Minute, Seconde et Centième)

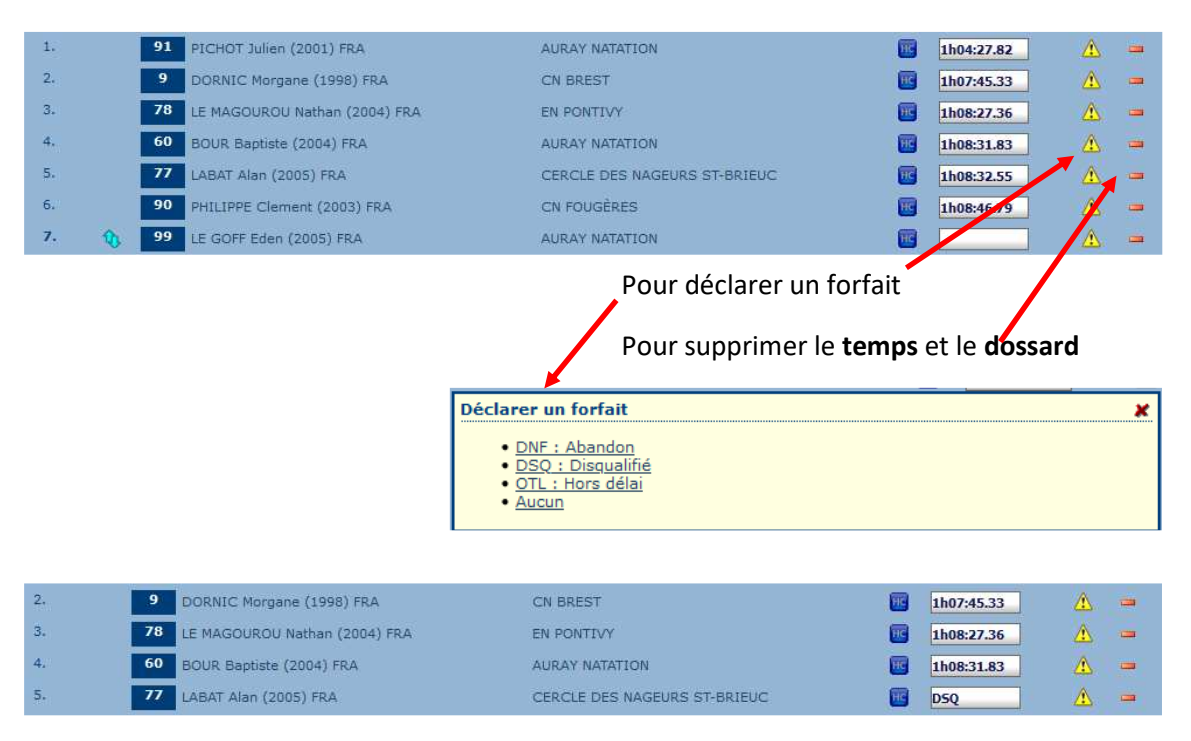

Un compétiteur en **DNF**, **DSQ** ou **OTL** : on ne peut lui mettre un temps **>** prendre l'option

Aucun pour libérer la case et pouvoir saisir un temps.

A la fin de l'écran, nous avons l'affichage des résultats partiels

|     | I | <u> Afficher les non saisis</u>  |      |     |                 |              |  |  |  |  |
|-----|---|----------------------------------|------|-----|-----------------|--------------|--|--|--|--|
|     |   | Résultrts partiels 🕨 5 performar | nces |     |                 |              |  |  |  |  |
|     |   | Dames                            |      |     |                 |              |  |  |  |  |
|     |   | 1. DORNIC Morgane                | 1998 | FRA | CN BREST        | 1 h 07:45.33 |  |  |  |  |
|     |   | Messieurs                        |      |     |                 |              |  |  |  |  |
| _ / |   | 1. PICHOT Julien                 | 2001 | FRA | AURAY NATATION  | 1 h 04:27.82 |  |  |  |  |
|     |   | 2. LE MAGOUROU Nathan            | 2004 | FRA | EN PONTIVY      | 1 h 08:27.36 |  |  |  |  |
|     |   | 3. BOUR Baptiste                 | 2004 | FRA | AURAY NATATION  | 1 h 08:31.83 |  |  |  |  |
| /   |   | PAILLOT Gabriel                  | 2011 | FRA | ES ST-FLORENTIN | DNS          |  |  |  |  |
|     |   |                                  |      |     |                 |              |  |  |  |  |

Permet d'afficher la liste des compétiteurs sans temps (utile en fin de saisie pour vérifier si pas d'oubli)

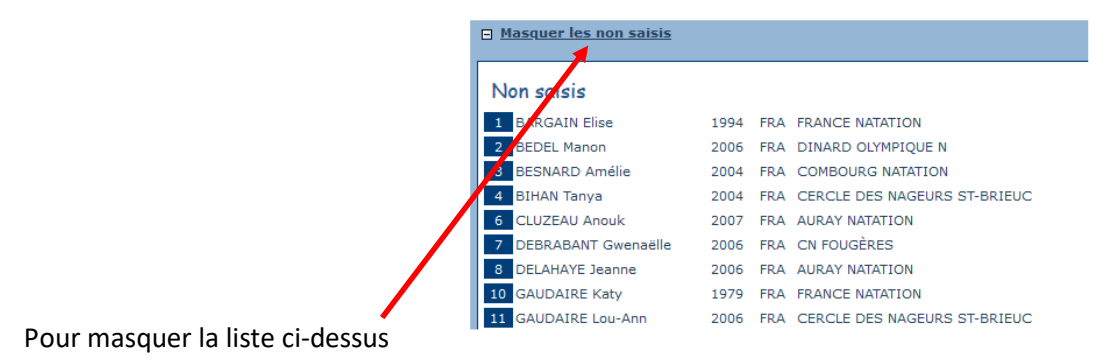

| 1. | 91 PICHOT Julien (2001) FRA      | AURAY NATATION               |          | 1h04:27.82 |   | - |
|----|----------------------------------|------------------------------|----------|------------|---|---|
| 2. | 9 DORNIC Morgane (1998) FRA      | CN BREST                     | HE .     | 1h07:45.33 | Δ | - |
| 3. | 78 LE MAGOUROU Nathan (2004) FRA | EN PONTIVY                   | <b>E</b> | 1h08:27.36 |   | - |
|    | 60 BOUR Baptiste (2004) FRA      | AURAY NATATION               | <b></b>  | 1h08:31.83 |   | - |
| 5. | 77 LABAT Alan (2005) FRA         | CERCLE DES NAGEURS ST-BRIEUC |          | 1h07:45.33 |   | - |
| 6. | 90 PHILIPPE Clement (2003) FRA   | CN FOUGÊRES                  | <b></b>  |            |   | - |
|    | Pour signaler la saisie de 2     | temps identiques             |          |            |   |   |

| 1. | 91 PICHOT Julien (2001) FRA      | AURAY NATATION               | нс | 1h04:27.82 |
|----|----------------------------------|------------------------------|----|------------|
| 2. | 9 DORNIC Morgane (1998) FRA      | CN BREST                     | нс | 1h07:45.33 |
| 3. | 78 LE MAGOUROU Nathan (2004) FRA | EN PONTIVY                   | HC | 1h08:27.36 |
| 4. | 60 BOUR Baptiste (2004) FRA      | AURAY NATATION               | HC | 1h08:31.83 |
| 5. | 77 LABAT Alan (2005) FRA         | CERCLE DES NAGEURS ST-BRIEUC | HC | 1h08:31.80 |

Une erreur de saisie : le temps de la ligne 5 est inférieur à celui de la ligne 4

#### Après un réaffichage avec la touche <**F5**> on obtient

| 1. | 91 | PICHOT Julien (2001) FRA      | AURAY NATATION               | HC | 1h04:27.82 |
|----|----|-------------------------------|------------------------------|----|------------|
| 3. | 78 | LE MAGOUROU Nathan (2004) FRA | EN PONTIVY                   | HC | 1h07:45.33 |
| 4. | 77 | LABAT Alan (2005) FRA         | CERCLE DES NAGEURS ST-BRIEUC | HC | 1h08:31.80 |
| 5. | 60 | BOUR Baptiste (2004) FRA      | AURAY NATATION               | HC | 1h08:31.83 |

Le dossard 77 est passé devant le dossard 60

#### Traitement sur les équipes

| Par | amétrages                                                                   | Jury                                                  | Engagements                      | Saisie /    | / Résultats |   |
|-----|-----------------------------------------------------------------------------|-------------------------------------------------------|----------------------------------|-------------|-------------|---|
| 105 | MALIVET Kristell (<br>TAUNAY Matisse (<br>MALIVET Nolwenr<br>MOULIN Joachim | (1978) FRA<br>2006) FRA<br>I (2006) FRA<br>(2006) FRA | LANNION NATAT<br>Équipe Mixte n° | rion<br>°5  |             | 0 |
| 106 | MOULIN Luc (200<br><br>                                                     | 1) FRA                                                | LANNION NATAT<br>Équipe Mixte n° | TION<br>P2  |             | 0 |
| 107 | LAINE Astrid (197<br><br><br>                                               | 7) FRA                                                | C PAUL-BERT R<br>Équipe Mixte n° | ENNES<br>P1 |             | 0 |

#### ATTENTION

La saisie du temps n'est pas enregistrée sur une ligne sans nageur !!

Pour pouvoir éditer au plus vite les résultats, ne saisir que le temps du dernier nageur de chaque équipe

| 105 | MALIVET Kristell (1978) FRA<br>TAUNAY Matisse (2006) FRA<br>MALIVET Nolwenn (2006) FRA<br>MOULIN Joachim (2006) FRA | LANNION NATATION<br>Équipe Mixte nº5   | HC | 0h16:00.00               | Δ | - |
|-----|----------------------------------------------------------------------------------------------------|----------------------------------------|----|--------------------------|---|---|
| 106 | MOULIN Luc (2001) FRA<br><br><br>                                                                                   | LANNION NATATION<br>Équipe Mixte n°2   | HC | 0h14:00.00<br>0h14:00.00 |   | - |
| 107 | LAINE Astrid (1977) FRA<br><br>Détail des engagements<br>                                                           | C PAUL-BERT RENNES<br>Équipe Mixte n°1 | HC | 0h12:00.00               |   | - |

#### Saisir les temps comme suit pour compléter :

| 105 | MALIVET Kristell (1978) FRA<br>TAUNAY Matisse (2006) FRA<br>MALIVET Nolwenn (2006) FRA<br>MOULIN Joachim (2006) FRA | LANNION NATATION<br>Équipe Mixte n°5 0h15:00.00 0h15:02.00 0h00:02.00 0h15:20.00 0h00:18.00 0h15:00.00 0h00:40.00                                                                                                    | Δ | - |
|-----|----------------------------------------------------------------------------------------------------|----------------------------------------------------------------------------------------------------|---|---|
| 106 | MOULIN Luc (2001) FRA<br><br>                                                                                       | LANNION NATATION                                                                                                    | ⚠ | - |
| 107 | LAINE Astrid (1977) FRA<br><br><br>                                                                                 | C PAUL-BERT RENNES                                                                                                    | ⚠ | - |
|     | Résultats partiels                                                                                                  | Résultats > 3 performances                                                                                                    |   |   |
|     |                                                                                                    | Equipes Mixtes                                                                                                    |   |   |
|     |                                                                                                    | 1. LAINE Astrid 1977 FRA C PAUL-BERT RENNES 0 h 12:00.00                                                                                                    |   |   |
|     |                                                                                                    | 2. MOULIN Luc 2010 FRA LANNION NATATION 0 h 14:00.00                                                                                                    |   |   |
|     |                                                                                                    | 3. MALIVET Kristell         1978         FRA         LANNION NATATION         0 h 15:00.00           TAUNAY Matisse         2006         FRA         0 h 15:02.00           MALIVET Nolwenn         2006         FRA         0 h 15:20.00 |   |   |

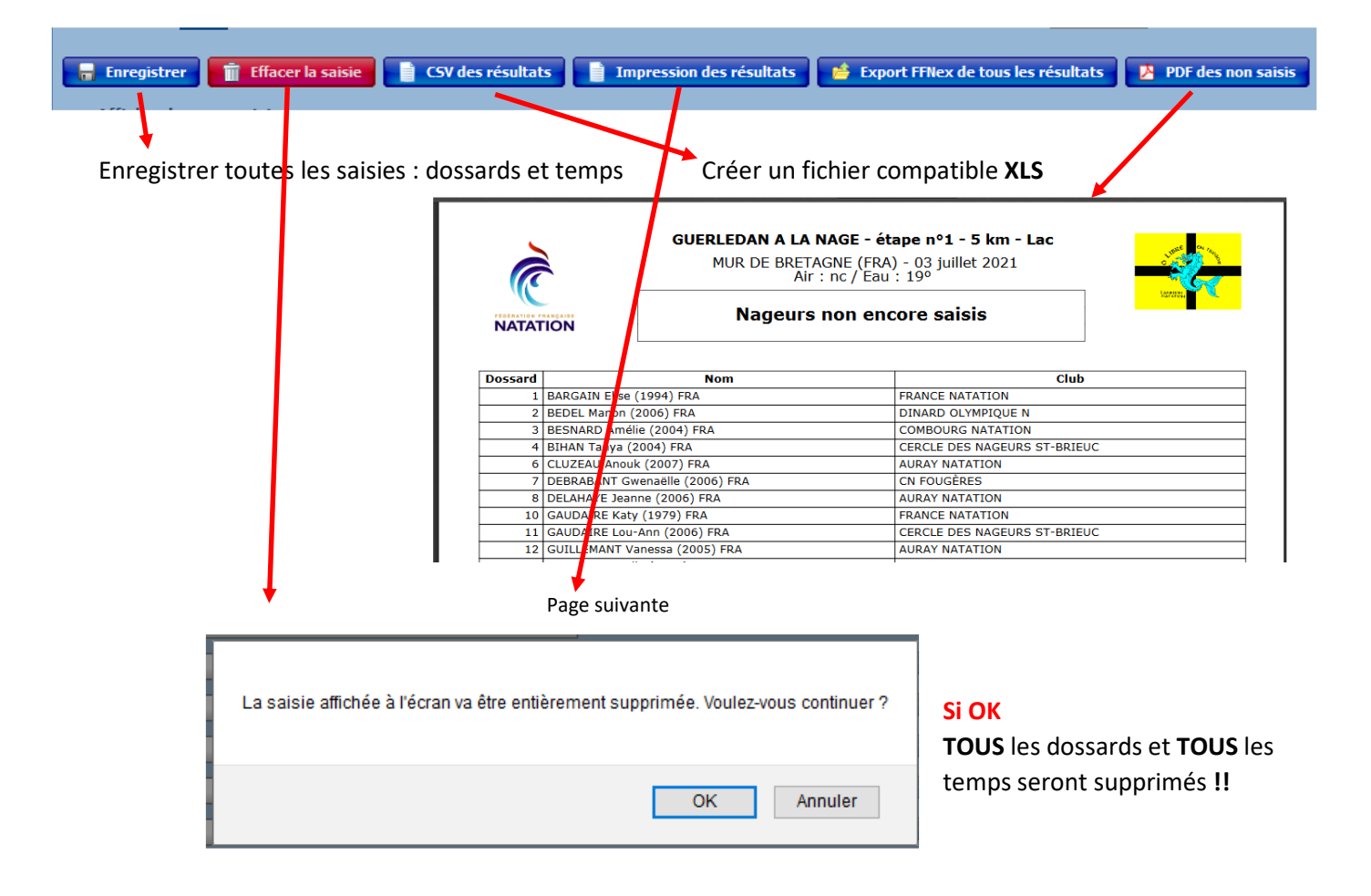

#### Impression des résultats

| 🔒 Enregistrer             | Effacer la sai | sie |     | CSV des résultats 🛛 🔋 Impression des résultats 🛛 🧯 Export FFNex de tous les résultats 🚺 🧏 PDF des non saisis                        |
|---------------------------|----------------|-----|-----|----------------------------------------------------------------------------------------------------|
| Afficher les non sa       | aisis          |     |     | Options d'impression                                                                                                    |
| Résultats partiels 🕨 30 p | erformances    |     |     | Édition des catégories :   Toutes catégories  Par catégories standard  Par catégories personnalisées                                |
| Dames                     |                |     |     | Afficher le club d'origine :  Oui ONon Participants :  Licenciés et pop licenciés O Licenciés uniquement O Non licenciés uniquement |
| 1. DORNIC Morgane         | e 1            | 998 | FRA |                                                                                                    |
| 2. BOULANT Marie          | 2              | 004 | FRA | Vatirer                                                                                                    |
| 3. BIHAN Tanya            | 2              | 004 | FRA |                                                                                                    |

Cocher la case Par catégorie personnalisées

### Pour avoir les résultats comme suit : suivant les catégories saisies dans Paramétrages / Catégories (page 4)

|          | MUR D                                        | e Bretac<br>Air : | GNE (F<br>nc / E | RA) - 03 juillet 2021<br>au : 19º                        |                              |
|----------|----------------------------------------------|-------------------|------------------|----------------------------------------------------------|------------------------------|
|          |                                              | Résu              | tats             | partiels                                                 | And Street                   |
|          |                                              |                   | [x]              | :                                                        |                              |
| Dan      | nes - (Jeune 1 : 11 ans)                     |                   |                  |                                                          |                              |
| 1.       | LE ROUX Eden [34]                            | 2010              | FRA              | DAUPHINS ELORN LANDERNEAU                                | 1 h 59:29.55                 |
| Dan      | nes - (Jeune 2 : 12 ans)                     |                   |                  |                                                          |                              |
| 1.       | CACHEIRO Adelaïde [37]                       | 2009              | FRA              | LANNION NATATION                                         | 1 h 50:00.05                 |
| Dan      | nes - (Jeune 3 : 13 ans)                     |                   |                  |                                                          |                              |
| 1.<br>2. | BAHEZRE Adèle [32]<br>VOSGHIEN Maella [33]   | 2008<br>2008      | FRA<br>FRA       | CN GUINGAMP<br>DINARD OLYMPIQUE N                        | 1 h 57:01.03<br>1 h 58:03.05 |
| Dan      | nes - (Junior 1 : 14 - 15 ans)               |                   |                  |                                                          |                              |
| 1.<br>2. | GAUDAIRE Lou-Ann [11]<br>HANCOCK Maëlle [13] | 2006<br>2007      | FRA<br>AUS       | CERCLE DES NAGEURS ST-BRIEUC<br>DINAN NATATION SAUVETAGE | 1 h 22:55.82<br>1 h 29:51.11 |
| Dan      | nes - (Junior 2 : 16 - 17 ans)               |                   |                  |                                                          |                              |
| 1.       | BESNARD Amélie [3]                           | 2004              | FRA              | COMBOURG NATATION                                        | 1 h 26:39.41                 |
| Dan      | nes - (Junior 3 : 18 - 19 ans)               |                   |                  |                                                          |                              |
| 1.       | MASSE Eve [36]                               | 2003              | FRA              | LANNION NATATION                                         | 1 h 35:55.55                 |
| Dan      | nes - (Senior : 20 - 24 ans)                 |                   |                  |                                                          |                              |
| 1.<br>2. | DORNIC Morgane [9]<br>LETREN Manon [35]      | 1998<br>2001      | FRA<br>FRA       | CN BREST<br>LANNION NATATION                             | 1 h 07:45.33<br>1 h 57:00.02 |
| Dan      | nes - (Maitre 1 : 25 - 44 ans)               |                   |                  |                                                          |                              |
| 1.       | BARGAIN Elise [1]                            | 1994              | FRA              | FRANCE NATATION                                          | 1 h 55:57.42                 |
| Dan      | nes - (Maitre 2 : 45 ans et plus)            |                   |                  |                                                          |                              |
| 1.       | LASTENNET Karine [18]                        | 1972              | FRA              | DOUARNENEZ NATATION                                      | 1 h 26:00.93                 |

### Résultats Toutes Catégories

| an  | nes                    |      |     |                              |              |
|-----|------------------------|------|-----|------------------------------|--------------|
| 1.  | DORNIC Morgane [9]     | 1998 | FRA | CN BREST                     | 1 h 07:45.33 |
| 2.  | GAUDAIRE Lou-Ann [11]  | 2006 | FRA | CERCLE DES NAGEURS ST-BRIEUC | 1 h 22:55.82 |
| 3.  | LASTENNET Karine [18]  | 1972 | FRA | DOUARNENEZ NATATION          | 1 h 26:00.93 |
| 4.  | BESNARD Amélie [3]     | 2004 | FRA | COMBOURG NATATION            | 1 h 26:39.41 |
| 5.  | HANCOCK Maëlle [13]    | 2007 | AUS | DINAN NATATION SAUVETAGE     | 1 h 29:51.11 |
| 6.  | MASSE Eve [36]         | 2003 | FRA | LANNION NATATION             | 1 h 35:55.55 |
| 7.  | CACHEIRO Adelaïde [37] | 2009 | FRA | LANNION NATATION             | 1 h 50:00.05 |
| 8.  | BARGAIN Elise [1]      | 1994 | FRA | FRANCE NATATION              | 1 h 55:57.42 |
| 9.  | VOSGHIEN Nadège [5]    | 1974 | FRA | FRANCE NATATION              | 1 h 56:00.01 |
| 10. | LETREN Manon [35]      | 2001 | FRA | LANNION NATATION             | 1 h 57:00.02 |
| 11. | BAHEZRE Adèle [32]     | 2008 | FRA | CN GUINGAMP                  | 1 h 57:01.03 |
| 12. | VOSGHIEN Maella [33]   | 2008 | FRA | DINARD OLYMPIQUE N           | 1 h 58:03.05 |
| 13. | LE ROUX Eden [34]      | 2010 | FRA | DAUPHINS ELORN LANDERNEAU    | 1 h 59:29.55 |

### Résultats par Catégories Standards

| Dames - (Poussines : 10 - 11 ans)              |              |            |                              |              |
|------------------------------------------------|--------------|------------|------------------------------|--------------|
| 1. LE ROUX Eden [34]                           | 2010         | FRA        | DAUPHINS ELORN LANDERNEAU    | 1 h 59:29.55 |
|                                                |              |            |                              |              |
| Dames - (Benjamines : 12 - 13 ans)             |              |            |                              |              |
| 1. CACHEIRO Adelaïde [37]                      | 2009         | FRA        | LANNION NATATION             | 1 h 50:00.05 |
| 2. BAHEZRE Adèle [32]                          | 2008         | FRA        | CN GUINGAMP                  | 1 h 57:01.03 |
| 3. VOSGHIEN Maella [33]                        | 2008         | FRA        | DINARD OLYMPIQUE N           | 1 h 58:03.05 |
| Dames - (Minimes : 14 - 15 ans)                |              |            |                              |              |
| 1. GAUDAIRE Lou-Ann [11]                       | 2006         | FRA        | CERCLE DES NAGEURS ST-BRIEUC | 1 h 22:55.82 |
| 2. HANCOCK Maëlle [13]                         | 2007         | AUS        | DINAN NATATION SAUVETAGE     | 1 h 29:51.11 |
|                                                |              |            |                              |              |
| Dames - (Cadettes : 16 - 17 ans)               |              |            |                              |              |
| 1. BESNARD Amélie [3]                          | 2004         | FRA        | COMBOURG NATATION            | 1 h 26:39.41 |
|                                                |              |            |                              |              |
| Dames - (Juniors : 18 - 20 ans)                |              |            |                              |              |
| 1. MASSE Eve [36]                              | 2003         | FRA        | LANNION NATATION             | 1 h 35:55.55 |
| 2. LETREN Manon [35]                           | 2001         | FRA        | LANNION NATATION             | 1 h 57:00.02 |
|                                                |              |            |                              |              |
| Dames - (Seniors : 21 ans et plus)             |              |            |                              |              |
| 1. DORNIC Morgane [9]                          | 1998         | FRA        | CN BREST                     | 1 h 07:45.33 |
| 2. LASTENNET Karine [18]                       | 1972         | FRA        | DOUARNENEZ NATATION          | 1 h 26:00.93 |
| 3. BARGAIN Elise [1]<br>4. VOSGHIEN Nadège [5] | 1994<br>1974 | FRA<br>FRA | FRANCE NATATION              | 1 h 55:57.42 |
|                                                | 1314         | 1104       |                              | 11.00:00.01  |

#### CSV des résultats

|                                |        |     |                       | Ouverture de resultats_partiels_1.csv X                             |
|--------------------------------|--------|-----|-----------------------|---------------------------------------------------------------------|
| ésultats partiels 🕨 18 perforr | nances |     |                       | Vous avez choisi d'ouvrir :                                         |
|                                |        |     |                       |                                                                     |
| Dames                          |        |     |                       | a resultats_partiels_1.csv                                          |
| 1. DORNIC Morgane              | 1998   | FRA | CN BREST              | qui est un fichier de type : Microsoft Excel Comma Separated Values |
| 2. GAUDAIRE Lou-Ann            | 2006   | FRA | CERCLE DES NAGEURS ST | à partir de : http://localhost:27117                                |
| 3. LASTENNET Karine            | 1972   | FRA | DOUARNENEZ NATATION   |                                                                     |
| 4. BESNARD Amélie              | 2004   | FRA | COMBOURG NATATION     | Que doit faire Firefox avec ce fichier ?                            |
| 5. HANCOCK Maëlle              | 2007   | AUS | DINAN NATATION SAUVET |                                                                     |
| 6. MASSE Eve                   | 2003   | FRA | LANNION NATATION      | O Quvrir avec Excel (par défaut)                                    |
| 7. CACHEIRO Adelaïde           | 2009   | FRA | LANNION NATATION      | Enregistrer le fichier                                              |
| 8. BARGAIN Elise               | 1994   | FRA | FRANCE NATATION       |                                                                     |
| 9. VOSGHIEN Nadège             | 1974   | FRA | FRANCE NATATION       |                                                                     |
| LO. LETREN Manon               | 2001   | FRA | LANNION NATATION      |                                                                     |
| 11. BAHEZRE Adèle              | 2008   | FRA | CN GUINGAMP           | OK Annuler                                                          |
| 12. VOSGHIEN Maella            | 2008   | FRA | DINARD OLYMPIQUE N    |                                                                     |
| 13. LE ROUX Eden               | 2010   | FRA | DAUPHINS ELORN LANDER | NEAU 1 h 59:29.55                                                   |

### Enregistrer le fichier CSV sans oublier le fichier PDF de ces mêmes résultats

### Exemple de fichier CSV

| rang | ordre | nom                  | prenom    | annee_naissance | nationalite | club                         | temps       | points | categorie |
|------|-------|----------------------|-----------|-----------------|-------------|------------------------------|-------------|--------|-----------|
|      | 1     | 1 DORNIC             | Morgane   | 22/10/1998      | FRA         | CN BREST                     | 01:07:45.33 | 0      | Dames     |
|      | 2     | 1 BOULANT            | Marie     | 16/11/2004      | FRA         | ENPONTIVY                    | 01:15:24.46 | 0      | Dames     |
|      | 3     | 1 BIHAN              | Tanya     | 11/03/2004      | FRA         | CERCLE DES NAGEURS ST-BRIEUC | 01:15:52.39 | 0      | Dames     |
|      | 4     | 1 HEUZE              | Fanette   | 28/06/2003      | FRA         | UN PLOËRMEL                  | 01:16:06.72 | 0      | Dames     |
|      | 5     | 1 HEUZE              | Lison     | 28/06/2003      | FRA         | UN PLOËRMEL                  | 01:21:47.75 | 0      | Dames     |
|      | 5     | 1 GUILLEMANT         | Vanessa   | 23/09/2005      | FRA         | AURAY NATATION               | 01:21:54.46 | 0      | Dames     |
|      | 7     | 1 CLUZEAU            | Anouk     | 13/01/2007      | FRA         | AURAY NATATION               | 01:21:58.82 | 0      | Dames     |
|      | 8     | 1 RAIMBAULT          | Tessa     | 04/05/2005      | FRA         | C REDON NATATION             | 01:22:19.60 | 0      | Dames     |
|      | 9     | 1 DE PUNIET DE PARRY | Leslie    | 13/07/1982      | FRA         | PLOEMEUR NATATION            | 01:22:39.16 | 0      | Dames     |
| 1    | D     | 1 MARECHAL QUEMIN    | Lucie     | 14/01/2007      | FRA         | CERCLE DES NAGEURS ST-BRIEUC | 01:22:55.43 | 0      | Dames     |
| 1    | 1     | 1 BEDEL              | Manon     | 23/02/2006      | FRA         | DINARD OLYMPIQUE N           | 01:22:55.82 | 0      | Dames     |
| 1    | 2     | 1 GAUDAIRE           | Lou-Ann   | 09/11/2006      | FRA         | CERCLE DES NAGEURS ST-BRIEUC | 01:23:48.47 | 0      | Dames     |
| 1    | 3     | 1 LASTENNET          | Karine    | 06/04/1972      | FRA         | DOUARNENEZ NATATION          | 01:26:00.93 | 0      | Dames     |
| 1    | 4     | 1 BESNARD            | Amélie    | 30/06/2004      | FRA         | COMBOURG NATATION            | 01:26:39.41 | 0      | Dames     |
| 1    | 5     | 1 DEBRABANT          | Gwenaëlle | 04/04/2006      | FRA         | CN FOUGÈRES                  | 01:27:58.70 | 0      | Dames     |
| 1    | 5     | 1 PANHALEUX          | Klervie   | 12/01/2006      | FRA         | C REDON NATATION             | 01:27:59.15 | 0      | Dames     |
| 1    | 7     | 1 RAIMOND            | Loriane   | 21/12/2005      | FRA         | ST-MALO NATATION             | 01:29:14.18 | 0      | Dames     |

## ✓ Divers

- Sauvegarde : pour éviter toute mauvaise surprise il est plus que prudent de faire une sauvegarde à chaque grande étape du déroulement d'une journée Eau Libre.
  - A la fin de toutes les saisies complémentaires de nageurs et N° de dossards
  - A la fin de chaque séquences Saisir / Résultats
  - A la fin de la journée

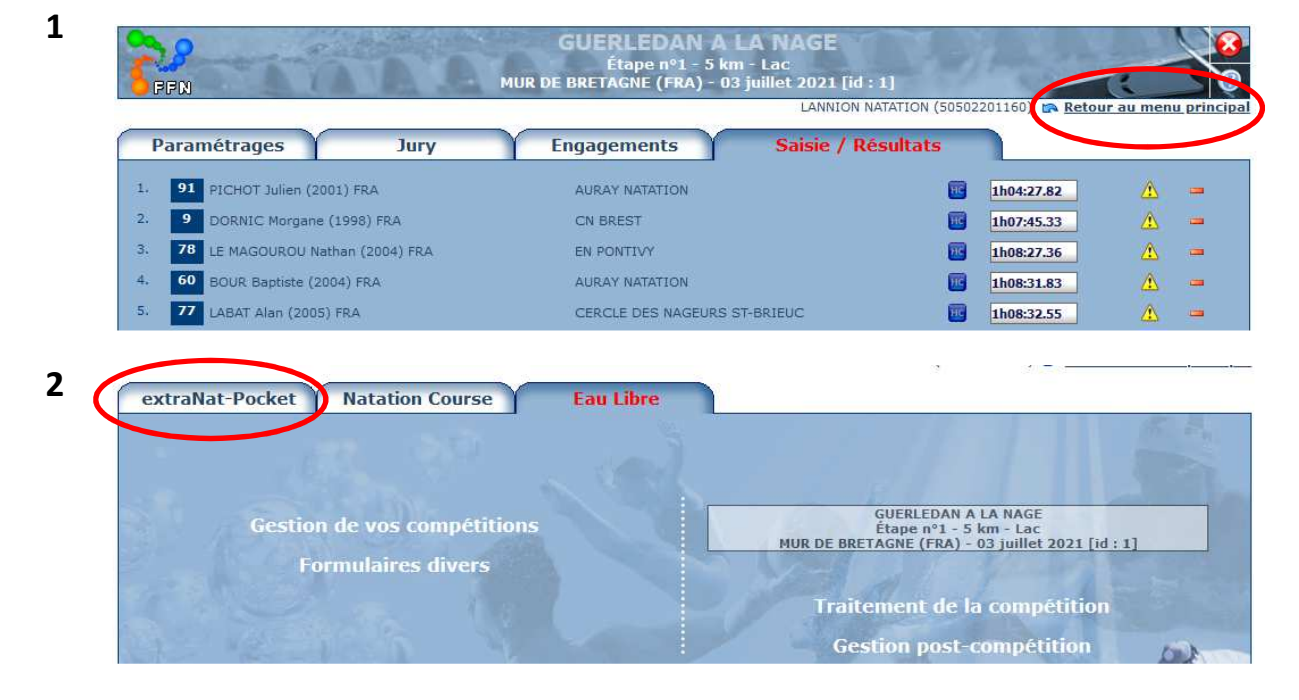

| i | r |   | ١. |  |
|---|---|---|----|--|
|   |   | 1 | ,  |  |
|   |   | ٩ | h  |  |
|   |   | 4 |    |  |

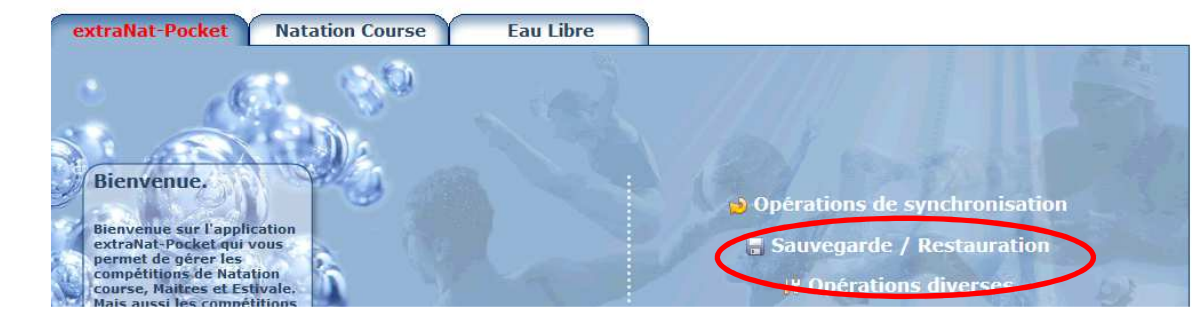

| 4 | Sauvegarde / Restauration                                                      |
|---|--------------------------------------------------------------------------------|
|   | Sauvegarde des données                                                         |
|   | Sauvegarder les données                                                        |
|   |                                                                                |
|   | Restauration des données                                                       |
|   | Télécharger la sauvegarde au format zip : Parcourir Aucun fichier sélectionné. |
|   | 🗻 Restaurer les données                                                        |
|   |                                                                                |

- Export des résultats de chaque compétition vers le serveur FFN
- 1
- GUERLEDAN A LA NAGE Étape nº1 - 5 km - Lac MUR DE BRETAGNE (FRA) - 03 juillet 2021 [id : 1] FFN LANNION NATATION (5050220110) 🕋 Retour au menu princip Saisie / Résultats Paramétrages Jury Engagements 91 PICHOT Julien (2001) FRA AURAY NATATION HIC 1. 1h04:27.82 🛆 😐 9 DORNIC Morgane (1998) FRA 2. CN BREST HC 1h07:45.33 1 78 LE MAGOUROU Nathan (2004) FRA 3. EN PONTIVY 1h08:27.36 ⚠ -60 BOUR Baptiste (2004) FRA 4. AURAY NATATION 1h08:31.83 ..... 77 LABAT Alan (2005) FRA 5. CERCLE DES NAGEURS ST-BRIEU 1h08:32.55
- 2

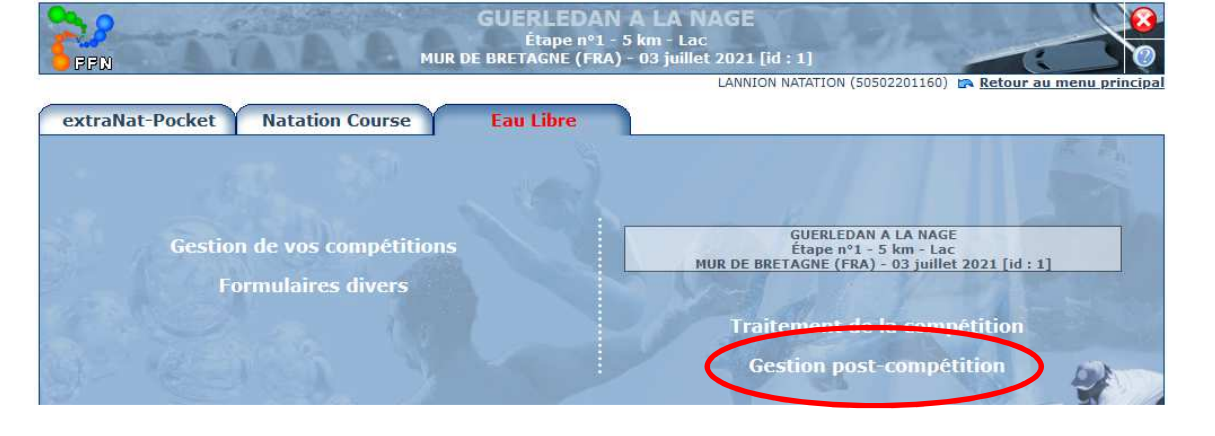

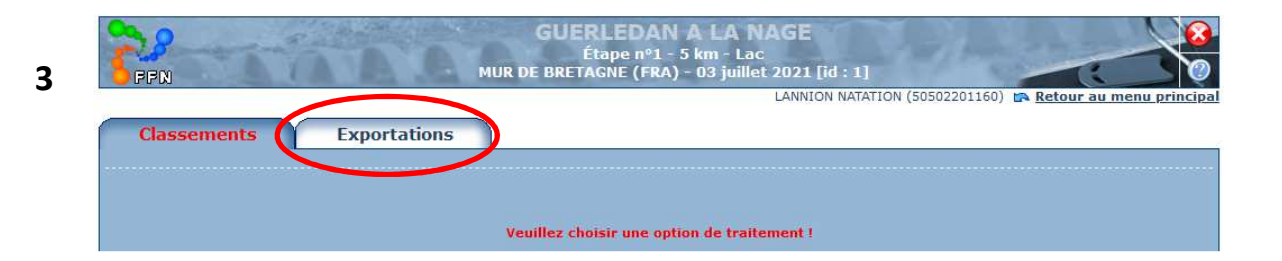

L'exportation ne pourra être faite que SI :

- Le Jury a été saisi
- TOUS les résultats saisis

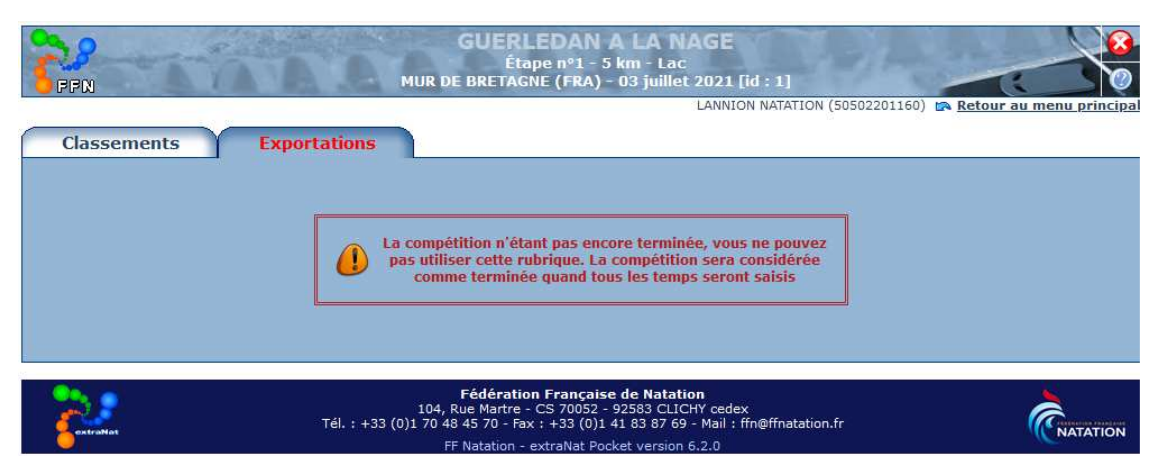

#### Vérification de licence

- 1
- A NAGE - Lac juillet 2021 [id : 1] MUR DE BRETAGNE FFN LANNION NATATION (505022011 ) 🛤 Retour au menu Paramétrages Saisie / Résultats Jury Engagements 91 PICHOT Julien (2001) FRA 1. AURAY NATATION 1h04:27.82 HC -9 DORNIC Morgane (1998) FRA CN BREST 1h07:45.33 2. -HC 78 LE MAGOUROU Nathan (2004) FRA 3. EN PONTIVY 1h08:27.36 ⚠ -60 BOUR Baptiste (2004) FRA AURAY NATATION 4. 1h08:31.83 -77 LABAT Alan (2005) FRA 5. CERCLE DES NAGEURS ST-BRIEUC 1h08:32.55

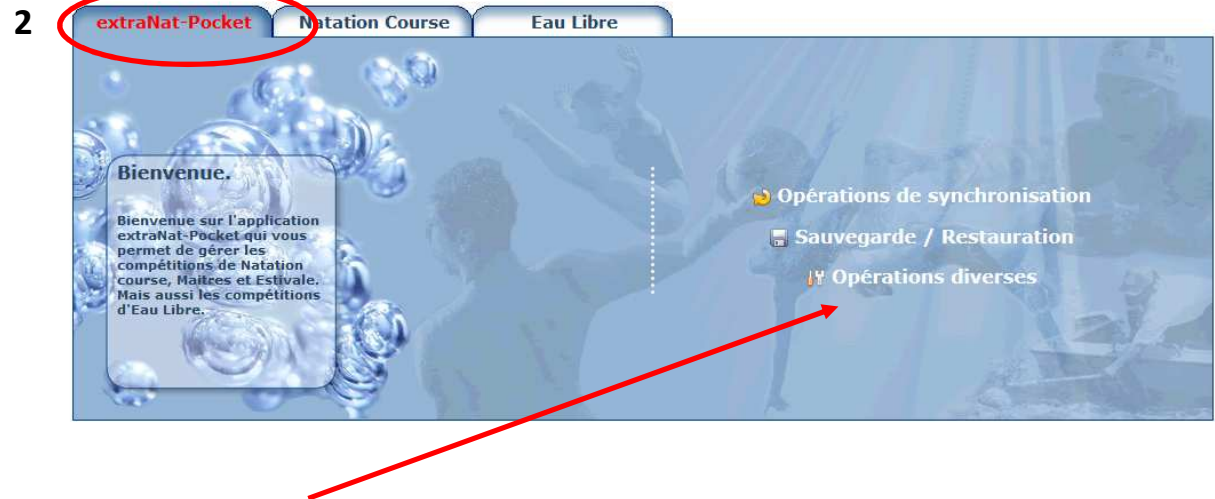

- **3** Choisir cette option
- 4 Saisir le N° de licence ou le NOM de la personne

| Fiche licencié           | Non sélectionnab            | les C                                                                                       | Conversion                                                                      | $\gamma$                                         | Maintenance                          | FFNex           |                                   |
|--------------------------|-----------------------------|---------------------------------------------------------------------------------------------|---------------------------------------------------------------------------------|--------------------------------------------------|--------------------------------------|-----------------|-----------------------------------|
| Recherche d'un licent    | ié :                        |                                                                                             |                                                                                 |                                                  |                                      |                 |                                   |
| <b>Z</b> estroNat        | 1(<br>Tél. : +33 (0)1 7     | <b>Fédération Fr</b><br>04, Rue Martre - CS<br>0 48 45 70 - Fax : +3<br>FF Natation - extra | <b>ançaise de Na</b><br>70052 - 92583 C<br>33 (0)1 41 83 87<br>¡Nat Pocket vers | tation<br>LICHY cede<br>69 - Mail :<br>ion 6.2.0 | ex<br>ffn@ffnatation.fr              | (               | CNATATION                         |
|                          | Licencié NON trouvé         | 1                                                                                           |                                                                                 |                                                  |                                      |                 |                                   |
|                          |                             | Fiche lice                                                                                  | ncié                                                                            | No                                               | n sélectionnables                    |                 | Conversior                        |
|                          |                             | Recherche d'ur                                                                              | n licencié : le t                                                               | oto                                              |                                      |                 |                                   |
|                          |                             |                                                                                             | Li<br>A'                                                                        | cencié nor<br>vez vous f                         | n trouvé.<br>ait récemment une synch | nronisation des | licences ?                        |
|                          | Licencié existe             |                                                                                             |                                                                                 |                                                  |                                      |                 |                                   |
| Fiche licencié           | Non sélectionn              | ables                                                                                       | Conv                                                                            | ersio                                            | Fiche licencié                       | Non séle        | ctionnables (                     |
| echerche d'un licencié : | e petit                     |                                                                                             |                                                                                 |                                                  | Recherche d'un licencié :            |                 |                                   |
|                          | LE PETIT Vincent (1985) FRA | - FRANCE NATA                                                                               | TION                                                                            |                                                  | Fiche licencié de LE PET             | IT Yann         |                                   |
| -                        | LE PETIT Yann (1977) FRA -  | NATATION BRETA                                                                              | GNE                                                                             | l l                                              | Nom : LE PETIT Prén                  | om : Yann Se    | exe : Masculin                    |
| <b>***</b> 2             | LE PETITCORPS Erwan (1984   | 4) FRA - PARIS A                                                                            | QUATIQUE                                                                        |                                                  | Date de naissance : 05/              | 04/1977 Natio   | onalité : FRA                     |
|                          |                             |                                                                                             |                                                                                 |                                                  | Nom du club : NATATION               | BRETAGNE        | uméro de club : <b>5059050305</b> |
|                          |                             |                                                                                             |                                                                                 |                                                  | IUF: 3479127                         |                 |                                   |

- Synchronisation indispensable après avoir téléchargé les courses du serveur FFN
- 1

| 6.m                  |                  | Lan Martin         | LANNION NATATION (5050) | 2201160) 🕋 <u>Reto</u> | ur au menu pr | rinc |
|----------------------|------------------|--------------------|-------------------------|------------------------|---------------|------|
| Paramétrages Y       | Jury             | Engagements        | Saisie / Résultats      |                        |               | _    |
| 91 PICHOT Julien (2) | 001) FRA         | AURAY NATATION     |                         | 1h04:27.82             | <u>A</u> =    | -    |
| 9 DORNIC Morgane     | (1998) FRA       | CN BREST           |                         | 1h07:45.33             |               |      |
| 78 LE MAGOUROU N     | athan (2004) FRA | EN PONTIVY         | <b></b>                 | 1h08:27.36             |               |      |
| 60 BOUR Baptiste (2  | 004) FRA         | AURAY NATATION     |                         | 1h08:31.83             | <u>A</u> =    | -    |
| 77 LABAT Alan (2005  | ) FRA            | CERCLE DES NAGEURS | ST-BRIEUC               | 1h08:32.55             | <u> </u>      |      |

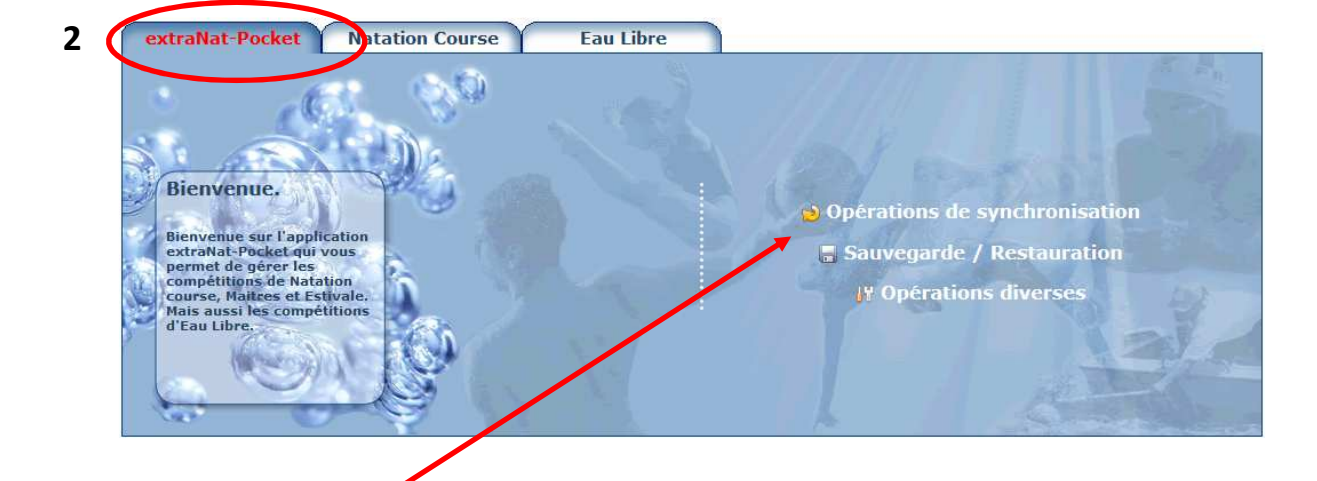

**3** Choisir cette option et déclencher la synchronisation de mise à jour avec le serveur fédéral pour :

| ynchronisat                                    | ions                                                                                                    |                                                              |                     |          |
|------------------------------------------------|----------------------------------------------------------------------------------------------------|--------------------------------------------------------------|---------------------|----------|
|                                                |                                                                                                    |                                                              |                     |          |
|                                                |                                                                                                    |                                                              |                     |          |
| ATTENTION : 6                                  | en fonction de votre connexion internet, ces operations pe                                                                                                    | uvent prendre jusqu'à p                                      | lusieurs minutes.   |          |
| ogiciel ext                                    | raNat-Pocket                                                                                                    |                                                              |                     |          |
| Statut                                         | Version                                                                                                    |                                                              | Ev                  | olutions |
|                                                | Vous disposez de la dernière version (6.2.0)                                                                                                    | ) d'extraNat Natation Co                                     | ourse.              |          |
|                                                |                                                                                                    |                                                              |                     |          |
| lises à jour                                   | obligatoires <sup>1</sup>                                                                                                    |                                                              |                     |          |
| Statut                                         | Nature de la synchronisation                                                                                                    | Nombre<br>d'élément                                          | 5 Date de diffusion | Action   |
|                                                |                                                                                                    | 20                                                           |                     |          |
|                                                | Tables de références du logiciel extraNat-Natation Co                                                                                                    | ourse -                                                      |                     |          |
|                                                | Tables de références du logiciel extraNat-Natation Co<br>Liste des structures affiliées à la FFN                                                                                                    | ourse -<br>1511                                              |                     |          |
|                                                | Tables de références du logiciel extraNat-Natation Co<br>Liste des structures affiliées à la FFN<br>Liste des licenciés à la FFN de la saison                                                                                                   | ourse -<br>1511<br>0                                         |                     |          |
|                                                | Tables de références du logiciel extraNat-Natation Co<br>Liste des structures affiliées à la FFN<br>Liste des licenciés à la FFN de la saison                                                                                                   | ourse -<br>1511<br>0                                         |                     |          |
| A<br>A<br>A<br>Aises à jour                    | Tables de références du logiciel extraNat-Natation Co<br>Liste des structures affiliées à la FFN<br>Liste des licenciés à la FFN de la saison<br><b>facultatives<sup>2</sup></b>                                                                | ourse -<br>1511<br>0                                         |                     |          |
| Aises à jour                                   | Tables de références du logiciel extraNat-Natation Co<br>Liste des structures affiliées à la FFN<br>Liste des licenciés à la FFN de la saison<br>facultatives <sup>2</sup><br>Nature de la synchronisation                                      | Nombre de performances                                       | Date de diffusion   | Action   |
| L<br>L<br>L<br>L<br>L<br>L<br>L<br>Statut<br>L | Tables de références du logiciel extraNat-Natation Co<br>Liste des structures affiliées à la FFN<br>Liste des licenciés à la FFN de la saison<br>facultatives <sup>2</sup><br>Nature de la synchronisation<br>Liste des records institutionnels | ourse -<br>1511<br>0<br>Nombre de<br>performances<br>14744 ↓ | Date de diffusion   | Action   |

#### Annexe

Paramétrage des Catégories de résultats 🗲 paramétrage standard : voir Page 4

Au changement de la saison administrative (basculement vers les nouvelle licences) le **1**<sup>er</sup> **septembre** il faut utiliser les paramètres suivants pour compenser le décalage du changement de l'année pour obtenir les mêmes résultats d'avant le changement. La **saison Eau Libre** se prolonge après le basculement sur la nouvelle **saison natation course** 

| Paramétrages                      | Jury Engagements | Saisie / Résultats |         |
|-----------------------------------|------------------|--------------------|---------|
| Options de traitement : Catégorie | 15               |                    |         |
|                                   |                  |                    |         |
| * Ajouter une catégorie           |                  |                    |         |
| Dames                             |                  |                    |         |
| Catégorie                         | Age min          | Age max            |         |
| Jeune 1                           | 8                | 12                 | × 1     |
| Jeune 2                           | 13               | 13                 | × 15    |
| Jeune 3                           | 14               | 14                 | 2 🗶     |
| Junior 1                          | 15               | 16                 | 2 *     |
| Junior 2                          | 17               | 18                 | 2 ×     |
| Junior 3                          | 19               | 20                 | × 5     |
| Senior                            | 21               | 25                 | 2 ×     |
| Maitre 1                          | 26               | 45                 | 🔀 🗶     |
| Maitre 2                          | 46               | 99                 | 🔀 🗶     |
| Messieurs                         |                  |                    |         |
| Catégorie                         | Age min          | Age max            | Actions |
| Jeune 1                           | 8                | 12                 | 🔀 🗶     |
| Jeune 2                           | 13               | 13                 | 2 *     |
| Jeune 3                           | 14               | 14                 | 2 *     |
| Junior 1                          | 15               | 16                 | 2 *     |
| Junior 2                          | 17               | 18                 | 2 *     |
| Junior 3                          | 19               | 20                 | 📝 🗶     |
| Senior                            | 21               | 25                 | × 1     |
| Maitre 1                          | 26               | 45                 | 2 ×     |
| Maitre 2                          | 46               | 99                 | 2 *     |